# BAB 2 FIREVALL

#### Fungsi Firewall (Overview)

Firewall digunakan untuk membatasi akses antara dua jaringan yang saling terhubung, yaitu antara jaringan internal dengan jaringan global (internet). Firewall diletakkan diantara kedua jaringan internal dan global, sehingga semua informasi yang keluar maupun masuk harus melewati firewall. Beberapa kriteria yang dilakukan firewall apakah memperbolehkan paket data lewati atau tidak, antara lain Alamat IP dari komputer sumber:

Alamat IP dari komputer tujuan.

Port TCP/UDP sumber dari sumber.

Port TCP/UDP tujuan data pada komputer tujuan.

Informasi dari header yang disimpan dalam paket data.

Tujuan utama firewall adalah menjaga agar akses internel maupun eksternal dari orang yang tidak berwenang atau tidak mempunyai akses. Firewall meruapakan suatu cara yang efektif untuk melindungi jaringan dari ancamana gangguan lewat internet. Membatasi dan menjaga kerusakan pada satu bagian jaringan agar tidak menyebar ke bagian yang lain pada jaringan.

#### **Manfaat Firewall**

Berikut ini beberapa manfaat apabila dalam pemasangan jaringan menggunakan firewall:

Seluruh akses dalam jaringan dapat kita kontrol melalui firewall.

Dapat menjaga informasi rahasia berharga yang menyali keluar tanpa sepengetahuan.

Dapat mengawasi semua service berjalan.

Dapat mencatat dan merekam semua kegiatan berjalan melewatinya.

Dapat menerapkan suatu kebijakan keamanan (Security Policy).

Dapat mencegah suatu paket yang dirasa mencurigkan oleh sistem.

Dapat menghambat pergerakan para penyerang yang mencoba memasuki sistem.

#### Cara Kerja Firewall

Komputer memiliki ribuat port yang dapat diakses untuk berbagai keperluan. Cara Kerja Firewall dari komputer adalah menutup port kecuali untuk beberapa port tertentu yang perlu tetap terbuka. Firewall di komputer bertindak sebagai garis pertahanan terdepan dalam mencegah semua jenis hacking ke dalam jaringan, karena, setiap hacker yang mencoba untuk menembus ke dalam jaringan komputer akan mencari port yang terbuka yang dapat diaksesnya.

Dalam Jaringan firewall terdapat dua buah cara yang dapat kita gunakan agar komunikasi jaringan dapat berjalan sesuai dengan fungsinya, yaitu menggunakan **packet filtering** dan **sistem proxy**, berikut penjelasnya.

#### Packet Filtering

Packet filtering biasa juga disebut dengan screening router, yaitu suatu roter yang melakukan routing paket antara jaringan internal dan jaringan eksternal sesuai dengan kebijakan keamanan yang digunakan pada suatu jaringan. Dengan kata lain, packet filtering hanya dapat dipakai untuk menyaring paket-paket yang digunakan dengan paket-paket yang tidak digunakan dan mempunyai resiko kemanan yang lebih besar. Informasi yang digunakan untuk menyalin paket-paket antara lain alamat IP adress asal dan tujuanya, Protokol yang digunakan (TCP, UDP, atau ICMP), dan alamat port asal dan tujuanya.

#### Sistem Proxy

Proxy meruapakan suatu program server atau aplikasi spesifik yang dijalankan pada mesin firewall. Setiap komunikasi yang terjadi antara dua buah jaringan dilakukan melalui suatu operator (Proxy Server). Firewall akan menggunakan kombinasi antara packet filtering dan sistem proxy, karena tidak semua kinerja protokol jaringan dapat berjalan secara maksimal sesuai dengan salah satu dari kedua teknik tersebut. Proxy dalam melakukan tugasnya mengambil user request untuk internet service seperti HTTP, FTP dan meneruskannya pada host yang menjadi tujuannya. Dapat disimpulkan,

67

proxy merupakan perantara antara jaringan internal dengan jaringan global (internet).

# Cara Kerja Firewall Filter Rule

Prinsip IF .... THEN ....

- IF (jika) packet memenuhi syarat kriteria yang kita buat.
- THEN (maka) action apa yang akan dilakukan pada packet tersebut

# IF (Jika)

| New Firewall Rule                        |                                           |
|------------------------------------------|-------------------------------------------|
| General Advanced Extra Action Statistics |                                           |
| Chain: forward                           | ¥                                         |
| Src. Address:<br>Dst. Address:           | Source IP (IP client)                     |
| Protocol:                                | Protocol (TCP/UDP/ICMP, dll)              |
| Dst. Port                                | Source port (biasanya port dari client)   |
| Any. Port:                               | ·                                         |
| P2P:                                     | X                                         |
| In. Interface:                           | 🚽 🚽 Interface (traffik masuk atau keluar) |
| Out. Interface:                          | <b></b>                                   |
| Packet Mark:                             |                                           |
| Connection Mark:                         | · · · · · · · · · · · · · · · · · · ·     |
| Routing Mark:                            | Paket yang sebelumnya telah ditandai      |
| Routing Table:                           | <b>▼_</b>                                 |
| Connection Type:                         |                                           |

# THEN (maka)

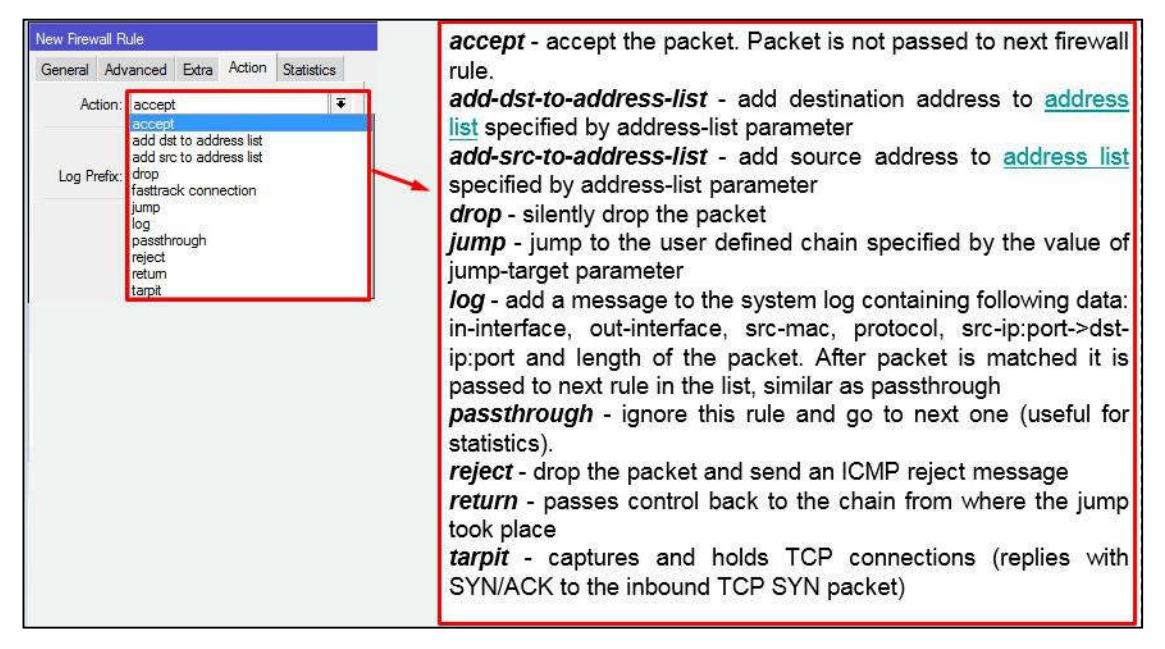

Selanjutnya saya akan Sedikit menjelaskan Parameter Parameter yang bisa kita gunakan

#### Protokol dan Port

Penggunaan port dan protocol ini biasa di kombinasikan dengan IP address. Misalkan Anda ingin client tidak bisa browsing, namun masih bisa FTP, maka Anda bisa buat rule firewall yang melakukan blok di protocol TCP port 80. Ketika Anda klik tanda drop down pada bagian protocol, maka akan muncul opsi protocol apa saja yang akan kita filter. Parameter ini akan kita butuhkan ketika kita ingin melakukan blok terhadap aplikasi dimana aplikasi tersebut menggunakan protocol dan port yang spesifik.

| General | Advanced   | Extra  | Action   | Statistics |   |   |
|---------|------------|--------|----------|------------|---|---|
|         | Chain: fe  | orward |          |            |   | 4 |
| Src.    | Address:   | 192.1  | 68.30.25 | 4          |   | - |
| Dst.    | Address:   |        |          |            |   |   |
|         | Protocol:  | tcp    |          |            | Ŧ | - |
|         | Src. Port: |        |          |            |   |   |
| 1       | Dst. Port: | 80     |          |            |   |   |
| 1       | Any. Port: |        |          |            |   | - |

#### Interface

Interface secara garis besar ada 2, input interface dan output interface. Cara menentukannya adalah dengan memperhatikan dari interface mana trafick tersebut masuk ke router, dan dari interface mana traffick tersebut keluar meninggalkan router. Misalkan Anda terkoneksi ke internet melalui router mikrotik, kemudian Anda ping ke www.mikrotik.co.id dari laptop Anda, maka input interface adalah interface yang terkoneksi ke laptop Anda, dan output interface adalah interface yang terkoneksi ke internet. Contoh penerapannya adalah ketika Anda ingin menjaga keamanan router, Anda tidak ingin router bisa diakses dari internet. Dari kasus tersebut Anda bisa lakukan filter terhadap koneksi yang masuk ke router dengan mengarahkan opsi in-interface pada interface yang terkoneksi ke internet.

| In, Interface:  | wlan1 | <br>- |
|-----------------|-------|-------|
| Out. Interface: |       | •     |

#### Parameter P2P

Sebenarnya ada cara yang cukup mudah dan simple untuk melakukan filtering terhadap traffick P2P seperti torrent atau edonkey. Jika sebelumnya Anda menggunakan banyak rule, Anda bisa sederhanakan dengan menentukan parameter P2P pada rule firewall filter. Jika Anda klik bagian drop down, akan muncul informasiprogram p2p yang dapat di filter oleh firewall.

| <b>₹</b> 4 |
|------------|
|            |

### Mangle

Kita biasanya membuat mangle untuk menandai paket/koneksi, kemudian kita gunakan untuk bandwidth management. Akan tetapi kita juga bisa membuat mangle untuk melakukan filtering. Firewall filter tidak dapat melakukan penandaan pada paket atau koneksi, akan tetapi kita bisa kombinasikan mangle dan firewall filter. Pertama, kita tandai terlebih dahulu paket atau koneksi dengan mangle, kemudian kit definisikan di firewall filter dan fitur yang lainnya.

| Packet Mark: 🔲 paket-browsing |   |
|-------------------------------|---|
| Connection Mark:              | • |
| Routing Mark:                 | • |
| Routing Table:                | • |

#### ConnectionState

Jika Anda tidak ingin ada paket - paket invalid lalu lalang di jaringan Anda, Anda juga bisa melakukan filtering dengan mendefinisikan parameter connection state. Paket invalid merupakan paket yang tidak memiliki koneksi dan tidak berguna sehingga hanya akan membebani resource jaringan. Kita bisa melakukan drop terhadap paket - paket ini dengan mendefinisikan parameter connection state.

| Connection Type:  |             | • |
|-------------------|-------------|---|
| Connection State: | invalid 🛛 🗣 | • |

#### **Address List**

Ada saat dimana kita ingin melakukan filtering terhadap beberapa ip yang tidak berurutan atau acak. Apabila kita buat rule satu per satu, tentu akan menjadi hal yang melelahkan. Dengan kondisi seperti ini, kita bisa menerapkan grouping IP membuat "address list". Pertama, buat daftar ip di address list, kemudian terapkan di filter rule Anda. Opsi untuk menambahkan parameter "Address List" di firewall ada di tab Advanced. Ada 2 tipe address list, "Src. Address List" dan "Dst. Address List. Src Address List adalah daftar sumber ip yang melakukan koneksi, Dst Address List adalah ip tujuan yang hendak diakses.

|                  | 1       | 1.0    |                                                 |   |
|------------------|---------|--------|-------------------------------------------------|---|
| General Advanced | Extra   | Action | Statistics                                      |   |
| Src. Address     | List; 🗌 | GrupA  | 1                                               | Ŧ |
| 244 5144         | gemme   |        | unbasis automos promitos contentos contentos en |   |

#### Layer 7 Protocol

Jika Anda familiar dengan regexp, Anda juga bisa menerapkan filtering pada layer7 menggunakan firewall filter. Di mikrotik, penambahan regexp bisa dilakukan di menu Layer 7 Protocol. Setelah Anda menambahkan regexp, Anda bisa melakukan filtering dengan mendefinisikan Layer 7 Protocol pada rule filter yang Anda buat. Perlu diketahui bahwa penggunaan regexp, akan membutuhkan recource CPU yang lebih tinggi dari rule biasa.

| Facebook |          |
|----------|----------|
|          | facebook |

#### Content

Saat kita hendak melakukan blok terhadap website, salah satu langkah yang cukup mudah untuk melakukan hal tersebut adalah dengan melakukan filter berdasarkan content. Content merupakan string yang tertampil di halaman website. Dengan begitu, website yang memiliki string yang kida isikan di content akan terfilter oleh firewall. Misalkan kita ingin block www.facebook.com maka cukup isi parameter content dengan string "facebook" dan action drop, maka website facebook baik HTTP maupun HTTPS tidak dapat diakses.

| Content: | facebook | <b>*</b> |
|----------|----------|----------|
|----------|----------|----------|

#### Mac address

Ketika kita melakukan filter by ip address, terkadang ada user yang nakal dengan mengganti ip address. Untuk mengatasi kenakalan ini, kita bisa menerapkan filtering by mac-address. Kita catat informasi mac address yang digunakan user tersebut, kemudian kita tambahkan parameter Src. Mac Address di rule firewall kita. Dengan begitu selama user tersebut masih menggunakan device yang sama, dia tetap ter-filter walaupun berganti ip.

Src. MAC Address: D0:DF:9A:01:36:D4

#### Time

Salah satu solusi alternatif selain kita harus repot membuat scheduler dan script, kita bisa memanfaatkan fitur time di firewall filter. Fitur ini akan menentukan kapan rule firewall tersebut dijalankan. Bukan hanya untuk menentukan jam saja, fitur ini juga bisa digunakan untuk menentukan hari apa saja rule tersebut berjalan. Misalkan kita ingin melakukan block facebook di jam kerja, maka kita bisa buat rule firewall yang melakukan block facebook yang dijalankan dari jam 08:00 sampai jam 16:00 selain hari Sabtu dan Minggu.

Sebelum anda membuat rule firewall dengan parameter "time", pastikan Anda sudah set NTP di router Anda agar waktu router sesuai dengan waktu real.

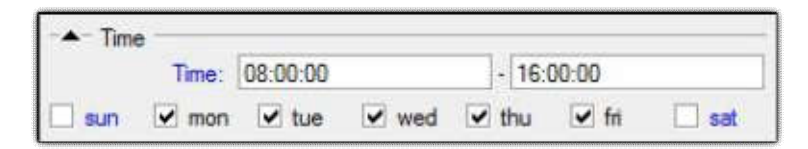

Saat Anda membuat rule firewall, usahakan untuk membuat rule yang spesifik. Semakin spesifik rule yang kita buat, maka semakin optimal pula rule tersebut akan berjalan.

#### LAB 12 Melindungi Router dengan Filter Rule

Di lab ini kita akan membahas bagaimana cara melindungi Router dengan Filter Rule, fungsi Filter rule di sini adalah Membuat izin akses masuk ke Router, di lab ini kita akan mencoba membuat Rule agar IP 192.168.1.2 bisa melalakukan akses telnet ke router dan selain IP 192.168.1.2 tidak bisa akses telnet kerouter

Pertama kita akan mencoba cara Accep few and Drop Any, yang artinya Terima beberapa dan Tolak Semua..

Klik IP > Firewall > Filter Rule > Add (+)

Isi Chain=Input,Src.Adreess=192.168.1.2 (IP PC),Protocol=TCP

, Dst. Port=23 (Port Telnet)

| General | Advanced      | Extra    | Action   | Statis | tics     | OK                 |
|---------|---------------|----------|----------|--------|----------|--------------------|
|         |               | _        | 1        |        |          |                    |
|         | Chair         | n: linpu | ıt       |        | Ŧ        | Cancel             |
|         | Src. Address  | s: 🗆 🚺   | 192.168. | 1.2    | ]•       | Apply              |
|         | Dst. Address  | s:       |          |        | <b>-</b> | Disable            |
|         | Protoco       | I: 🗆     | 6 (tcp)  |        | •        | Comment            |
|         | Src. Por      | t: 📃     |          |        |          | Сору               |
|         | Dst. Por      | t: 🗆     | 23       |        | -        | Remove             |
|         | Any. Por      | t: 📃     |          |        |          | Reset Counters     |
|         | P2F           | P: [     |          |        |          | Reset All Counters |
|         | In. Interface | e: 📃     |          |        | •        |                    |
|         | Out Interface |          |          |        | -        |                    |

Dan Pilih Action=Accept

Lalu Apply dan OK

| Firewall R | ule <192.168 |       |        |            |        |
|------------|--------------|-------|--------|------------|--------|
| General    | Advanced     | Extra | Action | Statistics | ОК     |
| Ac         | tion: accept |       |        | <b></b> .  | Cancel |
|            |              |       |        |            | Apply  |

Jika Kita sudah Membuat Rule seperti itu maka Artinya "Jika ada yang masuk dengan IP 192.168.1.2 menggukan Protocol TCP port 23 di perbolehkan" Selanjutnya adalah membuat Rule untuk menolak semua semua akses yang masuk ke router...

Klik IP > Firewall > Filter Rule > Add (+)

Isi Chain=Input

| New Firew | all Rule    |         |        |            |        |
|-----------|-------------|---------|--------|------------|--------|
| General   | Advanced    | Extra   | Action | Statistics | ОК     |
|           | Chai        | n: inpu | t      | <b>•</b>   | Cancel |
|           | Src. Addres | s:      |        |            | Apply  |
|           |             | -       |        |            |        |

- Dan isi action=Drop
- Lalu Apply dan OK

| Vew Firev | vall Rule  |       |        |            |        |
|-----------|------------|-------|--------|------------|--------|
| General   | Advanced   | Extra | Action | Statistics | ОК     |
| Ac        | tion: drop |       |        | <b></b> .  | Cancel |
|           |            |       |        |            | Apply  |

Rule

| Firewa | all    |       |            |         |            |       |                |                  |                |     |          |        |         |
|--------|--------|-------|------------|---------|------------|-------|----------------|------------------|----------------|-----|----------|--------|---------|
| Filter | Rules  | NAT   | Mangle     | Raw     | Service F  | orts  | Connec         | tions            | Address Lists  | Lay | ver7 Pro | tocols |         |
| +      | -      | • >   | •          | 7       | oo Rese    | t Cou | nters          | oo Re            | set All Counte | ers | Find     | ( )    | all     |
| #      | Ac     | tion  | Chain      | Src     | . Address  | Dst.  | Address        | Proto            | Src. Port      | Dst | . Port   | In. In | ter ( 🕶 |
|        | specia | dummy | rule to sh | ow fast | track coun | ters  |                |                  |                |     |          |        |         |
| 0      | D      | pas   | forward    |         |            |       |                |                  |                |     |          |        |         |
| 1      | ~      | acc   | input      | 192     | 2.168.1.2  |       |                | 6 (tcp           | )              | 23  | -        |        |         |
| 2      | *      | drop  | input      |         |            |       | 03103103103103 | and and a second |                |     | -        |        |         |

Untuk pengetesan coba setting IP PC=192.168.1.2 jika kita menggunakan Ip tersebut maka kita tetap bisa meng-akses telnet ke Router,Tetapi jika kita menggunakan IP lain maka kita tidak bisa meng-Akses Router lewat telnet..

```
Microsoft Windows [Version 10.0.10586]
(c) 2015 Microsoft Corporation. All rights reserved.
C:\Users\420<mark>:telnet 192.168.1.1</mark>
Connecting To 192.168.1.1...Could not open connection to the host, on port 23: Connect failed
```

Ada cara yang lebih mudah dari Accept few and Drop any.....

Klik IP > Firewall > Filter Rule > Add (+)

Isi Chain=Input ,Src.Adreess=(Not)192.168.1.2 (IP PC),Protocol=TCP

,Dst.Port=23 (Port Telnet)

| irewall Ru | ule 192.168</th <th>1.2-&gt;22&gt;</th> <th></th> <th></th> <th></th> | 1.2->22>     |              |   |                    |
|------------|-----------------------------------------------------------------------|--------------|--------------|---|--------------------|
| General    | Advanced                                                              | Extra Actio  | on Statistic | s | ОК                 |
|            | Chain                                                                 | : input      |              | ₹ | Cancel             |
|            | Src. Address                                                          | 192.16       | 8.1.2        | • | Apply              |
|            | Dst. Address                                                          | :            |              | • | Disable            |
| 1          | Protoco                                                               | l: 🗌 6 (tcp) | <b></b> •    |   | Comment            |
| Not        | Src. Port                                                             | :            |              | • | Сору               |
|            | Dst. Port                                                             | :: 🗆 22      |              | • | Remove             |
|            | Any. Port                                                             | :            |              | • | Reset Counters     |
|            | P2P                                                                   | :            |              | • | Reset All Counters |
|            | -                                                                     |              |              | _ |                    |

Τ.

Kita harus meng-Klik fitur Not ( 🛛 👔 )

- Dan isi action=Drop
- Lalu Apply dan OK

| New Firewall Rule<br>General Advanced Extra Action Statistics |       |        |                                                                                                    |        |  |
|---------------------------------------------------------------|-------|--------|----------------------------------------------------------------------------------------------------|--------|--|
| Ivanced                                                       | Extra | Action | Statistics                                                                                                    | ОК     |  |
| : drop                                                        |       |        | <b></b> ₹                                                                                                    | Cancel |  |
| 🗌 Log                                                         |       |        |                                                                                                    | Apply  |  |
|                                                               | drop  | drop   | Contraction of the second of the second of t | Log    |  |

Jika sudah membuat Rule tersebut maka artinya"jika ada yang masuk selain IP

192.168.1.2 maka akan di tolak"

# LAB 13 Firewall Logging

Firewall loging adalah fitur yang ada pada firewall yang berfungsi untuk mencatat semua aktifitas jaringan di router kita yang akan di tampilkan di menu **log**, degan ada nya fitur firewall loging kita dapat lebih mudah memantau aktifitas yang terjadi pada router kita, seperti contoh apabila ada yang **ping.telnet.shh**, dan lain sebagai nya, lalu bagaimana kah cara nya..??

#### Step by step :

Kita akan membuat rule loging untuk ping

- pasang terlebih dahulu IP di router kita (dapat di baca di lab yang sebelum nya )
- 2. pasang rule log di IP>firewall>filter rule>add(+)
- 3. lalu masukan **chain:input**, **protocol:icmp**(icmp merupakan prortocol untuk

ping ), in.interface=ether2(port yang terhubung ke PC/laptop kita)

| Firewall R | ule <>                  |              |                    |
|------------|-------------------------|--------------|--------------------|
| General    | Advanced Extra Action   | n Statistics | ОК                 |
|            | Chain: input            | <b>Ŧ</b>     | Cancel             |
|            | Src. Address:           |              | Apply              |
|            | Dst. Address:           | Disable      |                    |
|            | Busta salt 🖂 1 (isma)   |              | Comment            |
|            |                         |              | Сору               |
|            | Src. Port               | *            | Remove             |
|            | Dst. Port               |              | Reset Counters     |
|            | Any Port                | *            | Reset All Counters |
|            | P2P:                    | <b>•</b>     |                    |
|            | In. Interface: 🗌 ether2 | <b>T</b>     |                    |
| _          | Out. Interface:         | -            |                    |

Ialu masuk tab action degan action=log dan log.prefix=ada yang
 ping(hanya sekedar contoh)

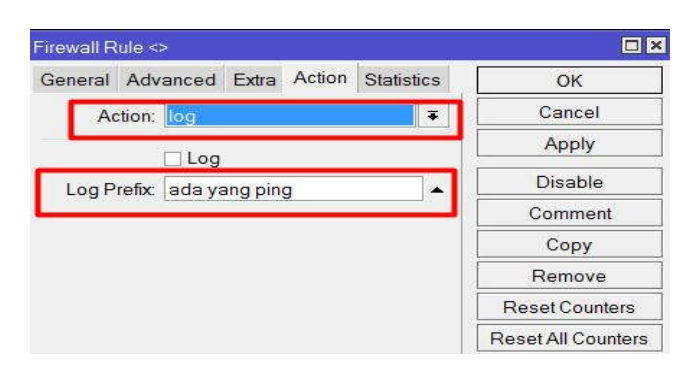

untuk penegecekan kita bisa langsung saja cek degna ping melalui CMD(command-line) ke IP router kita, dan setelah itu coba kita lihat di menu **log** apakah tercatat...???

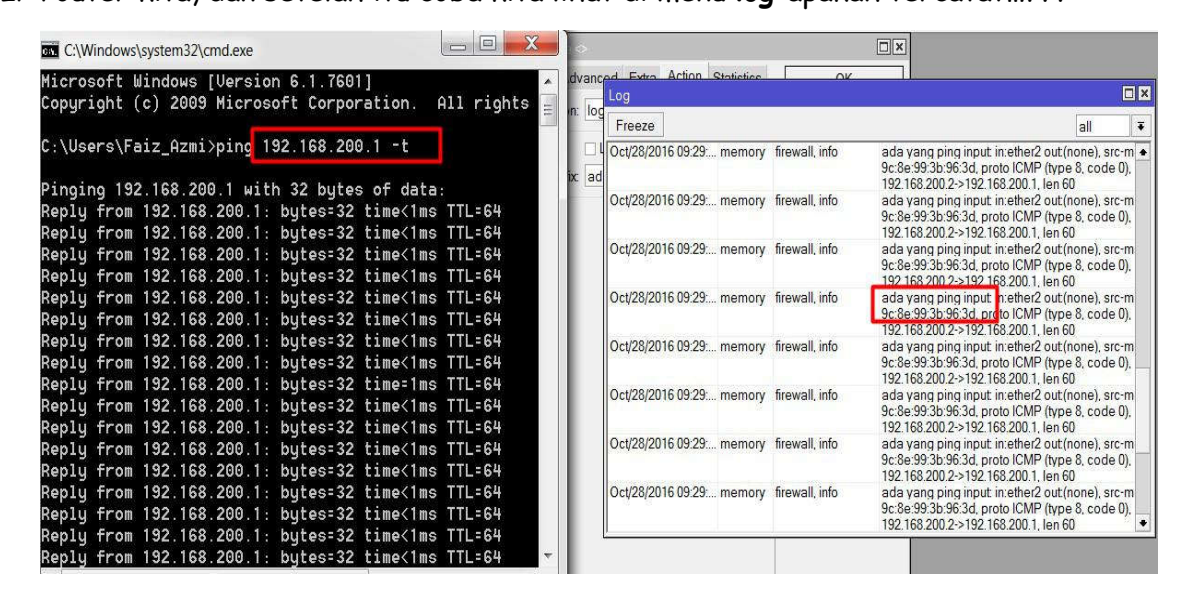

Dan dalam firewall loging kita tidak hanya bisa membuat log untuk ping saja tetapi kita juga dapat membuat loging untuk ssh, telnet, webfig, bahkan winbox pun bisa...tetapi degan catatan kita harus sesuaikan degan dst.port dan protocol nya . seperti contoh webfig degan **protocol=tcp** dan **dst.port=80** 

| Protocol:          | p Ŧ     |
|--------------------|---------|
| Src. Port          |         |
| Dst. Port 🗌 🛛      | 0       |
| Any. Port          |         |
| P2P:               |         |
| In. Interface: 🗌 e | ther2 ∓ |
| Out. Interface:    | -       |

Protocol dan port:

- 1. Webfig: tcp 80
- 2. telnet: tcp 23
- 3. ping: icmp
- 4. Winbox: tcp 8291
- 5. ssh : 22

#### LAB 14 Blok Situs dengan Filter Rule

Selain untuk melindungi router atau membuat log. firewall pun juga bisa memblock situs yang tidak diinginkan atau dalam kata lain di saat client ingin membuka situs melalui router kita firewall dalam router kita pun bisa untuk membentengi dari situs-situs yang tidak diboleh kan oleh server nya,

Dan dalam memblock situs ini kita memperlukan IP dari situs itu sendiri dan IP di sebuah situs itu terbagi menjadi 2:

- 1. Single IP : hanya ada satu IP
- 2. **Multiple IP** : memiliki satu atau lebih ip dalam satu situs

Cara melihat IP tersebut hanya degan membuka CMD lalu ketik nslookup nama situs nya

Kita coba dahulu degan memblock situs yang memiliki satu IP (**single IP**) **Step by step** :

1. Koneksikan laptop/PC kita ke internet melalui router seperti yang tertera di lab yang sebelum nya

2. Cari IP target situs melalui CMD (command-line) lalu ketik di CMD nslookup bukalapak.com (karna kita akan memblock situs kaskus)setelah itu tinggal enter saja dan dapat kita lihat IP yang tertera di situs tersebut

| C:\Users           | USER>nslookup bukalapak.com        |
|--------------------|------------------------------------|
| Server:            | google-public-dns-a.google.com     |
| Address:           | 8.8.8.8                            |
|                    |                                    |
| Non-autho          | pritative answer:                  |
| Non-autho<br>Name: | pritative answer:<br>bukalapak.com |

- 3. Setelah itu kita tinggal masuk ke router kita
- 4. Cari menu IP>firewall>filter rules> add(+)

| ar awitan      | ADD         |                                                                                         |
|----------------|-------------|-----------------------------------------------------------------------------------------|
| T& Mesh        | Anr         |                                                                                         |
| 婯 IP 🗈 🕅       | Accounting  |                                                                                         |
| vé IPv6 卜      | Addresses   | Filter Rules NAT Mangle Raw Service Ports Connections Address Lists Layer7 Protocols    |
| MPLS N         | Cloud       | 🛉 🖃 🖉 🔯 😰 👔 oo Reset Counters 🛛 oo Reset All Counters 🛛 Find 🛛 all 🐺                    |
| 2) OpenFlow    | DHCP Client | # Action Chain Src. Address Dst. Address Proto Src. Port Dst. Port In. Inter Out. Int B |
| 🗟 Routing 🗈    | DHCP Relay  |                                                                                         |
| lik Svstem ♪   | DHCP Server |                                                                                         |
| Queues         | DNS         |                                                                                         |
| Files          | Firewall    |                                                                                         |
| Log            | Hotspot     |                                                                                         |
| & Radius       | IPsec       |                                                                                         |
| Tools          | Neighbors   |                                                                                         |
| New Terminal   | Packing     |                                                                                         |
| Make Supout of | Pool        |                                                                                         |
| Manual         | Routes      |                                                                                         |
| New WinBox     | SNMP        | A A A A A A A A A A A A A A A A A A A                                                   |
| Exit           | Services    |                                                                                         |

5. Lalu masukan chain=forward(karna kita akan memblock yang melewati router) dst.address=182.253.238.102 (isikan IP situs yang tadi kita dapat kan/IP

bukalapak.com)

| aeneral | Advanced Extra Action    | Statistics | OK                |
|---------|--------------------------|------------|-------------------|
|         | Chain: forward           | Ŧ          | Cancel            |
|         | Src. Address:            |            | Apply             |
|         | Dst. Address: 182.253.23 | 8.102      | Disable           |
|         | Protocol:                | <b>•</b>   | Comment           |
|         | Src. Port:               | <b>•</b>   | Сору              |
|         | Dst. Port:               | •          | Remove            |
|         | Any. Port:               |            | Reset Counters    |
|         | P2P:                     |            | Reset All Counter |

6. Masuk ke tab action dan isis-kan dengan action=drop(karna kita akan

menolak/memblock nya)

| General Ad  | vanced | Extra | Action | Statistics | - 23 | OK                 |
|-------------|--------|-------|--------|------------|------|--------------------|
| Action:     | drop   |       |        | 3          |      | Cancel             |
|             | 🗌 Log  |       |        |            |      | Apply              |
| Log Prefix: |        |       |        |            | •    | Disable            |
|             |        |       |        |            |      | Comment            |
|             |        |       |        |            |      | Сору               |
|             |        |       |        |            |      | Remove             |
|             |        |       |        |            |      | Reset Counters     |
|             |        |       |        |            |      | Reset All Counters |

7. Dan untuk pengecekan kita dapat coba buka situs yang tadi kita block, apabila di browser tersebut hanya melooping/hanya berputar-putar saja lalu setelah itu akan muncul pesan error. itu tanda nya kita telah berhasil memblock situs tersebut

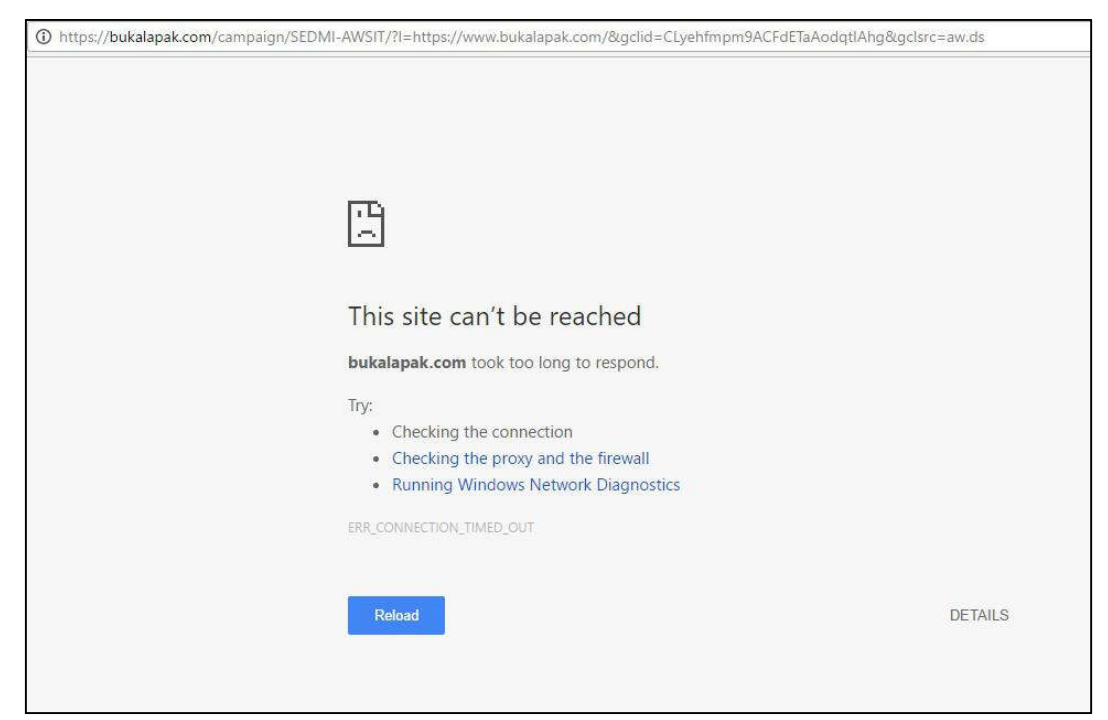

Yang baru saja kita lab adalah dari contoh single IP lalu bagaimanakah degan

```
multiple IP ....????
```

Step by step :

Kali ini kita akan memblock situs tokopedia.com degan IP yang lebih dari satu

# (multiple IP)

1. Cara nya tidak jauh berbeda degan single IP setelah kita koneksikan PC/laptop

kita ke internet melalui router

| Firewall     |     |        |     |               |             |               |                  |     |   |
|--------------|-----|--------|-----|---------------|-------------|---------------|------------------|-----|---|
| Filter Rules | NAT | Mangle | Raw | Service Ports | Connections | Address Lists | Layer7 Protocols |     |   |
| + - [        | 1   |        | T   |               |             |               | Find             | all | Ŧ |

- 2. Masuk ke menu IP>firewall>address list>add(+)
- 3. masukan satu persatu IP situs yang tadi kita lihat degan nama yang sama dan

jangan lupa di apply dan ok

| New Firewall Address List |         | Firewall Address List | dokopedia> |         |
|---------------------------|---------|-----------------------|------------|---------|
| Name: tokopedia 🛛 🔻       | ОК      | Name: tokopedia       | Ŧ          | ОК      |
| Address: 182.253.224.184  | Cancel  | Address: 182.253.2    | 24.188     | Cancel  |
| Timeout:                  | Apply   | Timeout:              |            | Apply   |
|                           | Disable |                       |            | Disable |
|                           | Comment |                       |            | Comment |
|                           | Сору    |                       |            | Сору    |
|                           | Remove  |                       |            | Remove  |
| enabled                   |         | enabled               |            |         |

4. Maka setelah itu akan ada 2 address yang baru kita buat denga nama yang

sama

| 100       | NE TH                       |                                          | 6                                                    |                                                                                                    | ana an                                                                                              | LC.                                                                       |                                                                           |                                                                                                    |                                                                                                    |                                                                                                    |
|-----------|-----------------------------|------------------------------------------|------------------------------------------------------|----------------------------------------------------------------------------------------------------|----------------------------------------------------------------------------------------------------|---------------------------------------------------------------------------|---------------------------------------------------------------------------|----------------------------------------------------------------------------------------------------|----------------------------------------------------------------------------------------------------|----------------------------------------------------------------------------------------------------|
| T Mangle  | Raw 9                       | Service Ports                            | Conne                                                | ections                                                                                             | Address List                                                                                        | Lay                                                                       | ver7 Protocol                                                             | s                                                                                                    |                                                                                                    |                                                                                                    |
| × @       | 7                           |                                          |                                                      |                                                                                                    |                                                                                                    |                                                                           | Find                                                                      |                                                                                                    | all                                                                                                    | 1                                                                                                    |
| / Address |                             | Timeou                                   | t                                                    |                                                                                                    |                                                                                                    |                                                                           | -                                                                         |                                                                                                    |                                                                                                    | 1                                                                                                    |
| 182.253.2 | 224.184                     |                                          |                                                      |                                                                                                    |                                                                                                    |                                                                           |                                                                           |                                                                                                    |                                                                                                    |                                                                                                    |
| 182.253.2 | 224.188                     |                                          |                                                      |                                                                                                    |                                                                                                    |                                                                           |                                                                           |                                                                                                    |                                                                                                    |                                                                                                    |
|           |                             |                                          |                                                      |                                                                                                    |                                                                                                    |                                                                           |                                                                           |                                                                                                    |                                                                                                    |                                                                                                    |
|           |                             |                                          |                                                      |                                                                                                    |                                                                                                    |                                                                           |                                                                           |                                                                                                    |                                                                                                    |                                                                                                    |
|           |                             |                                          | _                                                    |                                                                                                    |                                                                                                    |                                                                           |                                                                           |                                                                                                    |                                                                                                    |                                                                                                    |
|           |                             |                                          |                                                      |                                                                                                    |                                                                                                    |                                                                           |                                                                           |                                                                                                    |                                                                                                    |                                                                                                    |
|           |                             |                                          |                                                      |                                                                                                    |                                                                                                    |                                                                           |                                                                           |                                                                                                    |                                                                                                    |                                                                                                    |
|           |                             |                                          |                                                      |                                                                                                    |                                                                                                    |                                                                           |                                                                           |                                                                                                    |                                                                                                    |                                                                                                    |
|           |                             |                                          |                                                      |                                                                                                    |                                                                                                    |                                                                           |                                                                           |                                                                                                    |                                                                                                    |                                                                                                    |
|           |                             |                                          |                                                      |                                                                                                    |                                                                                                    |                                                                           |                                                                           |                                                                                                    |                                                                                                    |                                                                                                    |
|           |                             |                                          |                                                      |                                                                                                    |                                                                                                    |                                                                           |                                                                           |                                                                                                    |                                                                                                    |                                                                                                    |
|           |                             |                                          |                                                      |                                                                                                    |                                                                                                    | ,                                                                         | 6                                                                         |                                                                                                    |                                                                                                    |                                                                                                    |
|           |                             |                                          |                                                      |                                                                                                    |                                                                                                    |                                                                           | -                                                                         |                                                                                                    |                                                                                                    |                                                                                                    |
| T Manala  | Paur                        | Capitan Data                             | Coppe                                                | ostiona                                                                                             | Address List                                                                                        | Sha                                                                       | unt <sup>7</sup> Pentoon                                                  |                                                                                                    |                                                                                                    |                                                                                                    |
| T Mangle  | Raw S                       | Service Ports                            | Conne                                                | ections                                                                                             | Address List                                                                                        | s Laj                                                                     | ver7 Protocol                                                             | Is                                                                                                    |                                                                                                    |                                                                                                    |
| T Mangle  | Raw S                       | Service Ports                            | Conne                                                | ections                                                                                             | Address List                                                                                        | s Lag                                                                     | ver7 Protoco                                                              | ls                                                                                                    |                                                                                                    |                                                                                                    |
| T Mangle  | Raw :                       | Service Ports                            | Conne                                                | ections                                                                                             | Address List<br>leset All Count                                                                     | s Laj                                                                     | ver7 Protocol                                                             | ls  <br>d                                                                                                    | ] [all                                                                                                    |                                                                                                    |
| T Mangle  | Raw S                       | Service Ports<br>00 Reset Cou<br>Address | Conne<br>unters                                      | ections                                                                                             | Address List<br>leset All Count                                                                     | s Lay<br>ers<br>Proto                                                     | ver7 Protocol<br><i>Fino</i><br>Src. Port                                 | ls<br>d<br>Dst. I                                                                                                    | ] [all<br>Port                                                                                                    |                                                                                                    |
|           | Address 182.253.2 182.253.2 | Address 182.253.224.184 182.253.224.188  | Address Timeou<br>182.253.224.184<br>182.253.224.188 | Address Timeout           Address         Timeout           182.253.224.184         182.253.224.188 | Address Timeout           Address         Timeout           182.253.224.184         182.253.224.188 | Address         Timeout           182.253.224.184         182.253.224.188 | Address         Timeout           182.253.224.184         182.253.224.188 | Image: Second second second | Image: Second second second | Image: Second second second |

Setelah sudah, kita bisa langsung membuat rule di tab filter rules >add(+)

5. lalu masukan chain=forward masuk ke tab <u>advance</u>isikan di dst.address

list=bukalapak.com(masukan address list yang tadi kita buat)

| New Firewall Rule                        |                |
|------------------------------------------|----------------|
| General Advanced Extra Action Statistics |                |
| Chain: Forward                           | Ŧ              |
| Src. Address:                            | •              |
| Dst. Address:                            |                |
|                                          |                |
| New Frewall Rule                         |                |
| Genera Advanced Extra Action Statistics  | OK             |
| Con Addense Liet                         | Grand          |
|                                          |                |
|                                          | Apply          |
| Layer7 Protocol:                         | Disable        |
|                                          | Comment        |
|                                          | Сору           |
| Connection Bytes:                        | Remove         |
| New Firewall Rule                        |                |
| General Advanced Extra Action Statistics | ок             |
| Action: drop                             | Cancel         |
|                                          | Apply          |
| Log Prefix:                              | Disable        |
|                                          | Comment        |
|                                          | Сору           |
|                                          | Remove         |
|                                          | Reset Counters |

6. Lalu masuk ke tab action dengan action=drop dan di apply dan ok.

Dan untuk pengecekan nya sama seperti tadi hanya degan mengakases situs yang tadi kita drop apakah bisa atau tidak... maka nanti disaat kita buka maka ia akan terus melooping sampai nanti akan keluat pesan error, cukup mudah bukan...???

| O Connecting     | 🗙 Ġ summarecon wallpaper 🗙 🕂 |  |
|------------------|------------------------------|--|
| () 🕒 https://www | tokopedia.com                |  |
|                  |                              |  |
|                  |                              |  |

#### LAB 15 Blok Konten

Pada suatu hari di desa yang sangat asri hiduplah seorang anak sekolah, umurnya kira-kira sekitar 16 tahun (kelas 2 SMK), sebut saja Jono. Jono ini orangnya pintar dan kreatif namun karena keterbatasan di bidang ekonomi ia tidak dapat mengapresiasikan kepintarannya seperti mengikuti lomba-lomba atau olimpiade-olimpiade, jangankan lomba uang saku saja untung-untungan ia dapat. Di sekolah ia mengambil jurusan TKJ dan ia belajar tentang Mikrotik.

Setelah mempelajari Mikrotik sekitar 1 bulan ia belajar dan mengumpulkan uang, ia mendapat ide yang sangat cemerlang, ia memiliki inisiatif ingin membuat hotspot di rumahnya karena ia melihat sinyal HP di desanya sangatlah susah. Akhirnya ia membuat hotspot dan membeli internet dari ISP, akhirnya hotspot Jono-pun berhasil menyebar ke seluruh penjuru desa, penduduk desapun mulai banyak yang memakai. Selang beberapa minggu kalangan ibu-ibu desa mulai resah karena anak-anak mereka mulai mengenal internet yang luas, gosip-gosip ibu-ibu tersebutpun sampai ke telinga Jono. Jono mulai memikirkan bagaimana caranya agar anak-anak atau remaja- remaja desa tidak membuka yang aneh-aneh. Sampai akhirnya Jono menemukan materi atau pembahasan Blok Konten, menurut ia pembahasan itu sangatlah cocok dengan permasalahannya, Jono akan memblok situs yang berbau porno, perjudian, dan lain-lain yang kira-kira berbau negative. Akhirnya setelah berunding dengan kru-nya ia menerapkan fitur blok konten tersebut. Yap permasalahan pun kelar dan berjalan lancar, ia pun sekarang sudah tidak kekurangan uang saku lagi, selain belajar ia juga dapat menghasilkan fulus. Mantab bukan ? "menyelam sambil minum air."

Oke langsung ke materi aja ya, dalam praktek ini kita akan memblokir beberapa konten besar yang biasanya sulit diblok menggunakan IP. Yaitu Facebook, Twitter, dan Porno. Langsung ke stepnya ya sob :

- 1. Siapkan perangkat Mikrotik anda dan PC anda. Colok-colokin dulu.
- 2. Koneksikan PC anda ke internet melalui perangkat Mikrotik anda.
- 3. Masuklah ke Menu IP>Firewall>Filter Rule>add.

83

|                | ARP          | Firew | vall   |        |        |     |            |             |          |                |            |           |          |        |
|----------------|--------------|-------|--------|--------|--------|-----|------------|-------------|----------|----------------|------------|-----------|----------|--------|
| C Mesh         | Accounting   | Filte | r Rule | s NAT  | Mangle | Raw | Service F  | orts Conne  | ctions A | ddress Lists   | Layer7 Pro | otocols   |          |        |
|                | Addresses    | •     |        | 1      | 3 🖂    | 7   | 00 Rese    | t Counters  | oo Rese  | et All Counter | s          | Find      | all      | Ŧ      |
| /2 MPLS        | Cloud        |       |        | Action | Chain  | Sn  | c. Address | Dst. Addres | s Proto  | . Src. Port    | Dst. Port  | In. Inter | Out. Int | Byte 🔻 |
| 2 OpenFlow     | DHCP Client  |       |        |        |        |     |            |             |          |                |            |           |          |        |
| Bouting        | DHCP Relay   |       |        |        |        |     |            |             |          |                |            |           |          |        |
| Sustem         | DHCP Server  |       |        |        |        |     |            |             |          |                |            |           |          |        |
|                | DNS          |       |        |        |        |     |            |             |          |                |            |           |          |        |
| Files          | Firewall     |       |        |        |        |     |            |             |          |                |            |           |          |        |
|                | Hotspot      |       | 1      |        |        |     |            |             |          |                |            |           |          |        |
| A Radius       | IPsec        |       | 1      |        |        |     |            |             |          |                |            |           |          |        |
|                | Neighbors    |       |        |        |        |     |            |             |          |                |            |           |          |        |
| New Terminal   | Packing      |       |        |        |        |     |            |             |          |                |            |           |          |        |
| Make Suport of | Pool         |       |        |        |        |     |            |             |          |                |            |           |          |        |
| Manual         | Routes       |       |        |        |        |     |            |             |          |                |            |           |          |        |
| New WinBox     | SNMP         |       |        |        |        |     |            |             |          |                |            |           |          |        |
| Evit           | Services     |       |        |        |        |     |            |             |          |                |            |           |          |        |
|                | Settings     |       |        |        |        |     |            |             |          |                |            |           |          |        |
|                | Socks        |       |        |        |        |     |            |             |          |                |            |           |          |        |
|                | TFTP         |       |        |        |        |     |            |             |          |                |            |           |          |        |
|                | Traffic Flow |       |        |        |        |     |            |             |          |                |            |           |          |        |
|                | UPnP         | +     |        |        |        |     |            |             |          |                |            | l.        |          | ٠      |
|                | Web Proxy    | 0 ite | ms     |        |        |     |            |             |          |                |            |           |          |        |

4. Kemudian di General, isi Chain=forward, lalu Tab ke Advanced dan isi di Content=facebook, lalu di Action isi dengan Action=drop, lalu

| eneral Advanced Extra Action Statistics | , 0        | K       |
|-----------------------------------------|------------|---------|
| Chain: torward                          |            | cel     |
| Src. Address:                           |            | ply     |
| Dst. Address:                           | Disa       | ible    |
| Protocol:                               | ✓ Comr     | nent    |
| Src. Port:                              |            | ру      |
| Dst. Port:                              | Rem        | ove     |
| Any. Port:                              | Reset C    | ounters |
| P2P:                                    | Reset All  | Counter |
| In. Interface:                          | <b>+</b>   |         |
| Out: Interface:                         | •          |         |
| In. Interface List:                     |            |         |
| Out. Interface List:                    |            |         |
| Packet Mark:                            | ▼          |         |
| Connection Mark:                        |            |         |
| Routing Mark:                           | ] <b>-</b> |         |
| Routing Table:                          | ······     |         |

Apply dan OK.

| Advanced Extra Action Statistics     Src. Address List:     Dst. Address List:     Layer7 Protocol:     Content:     facebook     Connection Bytes:     Connection Rate:     Ver Connection Classifier:     Src. MAC Address:     Out. Bridge Port:     In. Bridge Port:     rewall Rule <> |   | OK<br>Cancel<br>Apply<br>Disable<br>Comment<br>Copy<br>Remove<br>Reset Counters<br>Reset All Counters |
|----------------------------------------------------------------------------------------------------|---|----------------------------------------------------------------------------------------------------|
| Src. Address List:   Dst. Address List:   Layer7 Protocol:   Content:   facebook   Connection Bytes:   Connection Rate:   er Connection Classifier:   Src. MAC Address:   Out. Bridge Pot:   In. Bridge Pot:                                                                                |   | Cancel<br>Apply<br>Disable<br>Comment<br>Copy<br>Remove<br>Reset Counters<br>Reset All Counters       |
| Dst. Address List:   Layer7 Protocol:   Content:   facebook   Connection Bytes:   Connection Rate:   Per Connection Classifier:   Src. MAC Address:   Out. Bridge Port:   In. Bridge Port:                                                                                                  |   | Apply<br>Disable<br>Comment<br>Copy<br>Remove<br>Reset Counters<br>Reset All Counters                 |
| Layer7 Protocol:   Content:   facebook   Connection Bytes:   Connection Rate:   Ver Connection Classifier:   Src. MAC Address:   Out. Bridge Port:   In. Bridge Port:                                                                                                    |   | Disable<br>Comment<br>Copy<br>Remove<br>Reset Counters<br>Reset All Counters                          |
| Content: facebook Connection Bytes: Connection Rate: Connection Classifier: Src. MAC Address: Out. Bridge Port: In. Bridge Port:                                                                                                    |   | Comment<br>Copy<br>Remove<br>Reset Counters<br>Reset All Counters                                     |
| Connection Bytes: Connection Rate: Connection Classifier: Src. MAC Address: Out. Bridge Port: In. Bridge Port: wall Rule <>                                                                                                    |   | Copy<br>Remove<br>Reset Counters<br>Reset All Counters                                                |
| Connection Rate:  Connection Rate:  Provide Connection Classifier:  Src. MAC Address:  Out. Bridge Port:  In. Bridge Port:  ewall Rule <>                                                                                                    |   | Remove<br>Reset Counters<br>Reset All Counters                                                        |
| Connection Rate:         er Connection Classifier:         Src. MAC Address:         Out. Bridge Port:         In. Bridge Port:         ewall Rule <>                                                                                                    |   | Reset Counters<br>Reset All Counters                                                                  |
| er Connection Classifier:                                                                                                    |   | Reset All Counters                                                                                    |
| Src. MAC Address:         Out. Bridge Port:         In. Bridge Port:         ewall Rule <>                                                                                                    |   |                                                                                                    |
| eneral Advanced Extra Action Statistics                                                                                                    |   | • ок                                                                                                  |
| Action: drop                                                                                                    |   | Cancel                                                                                                |
| C Log                                                                                                    |   | Apply                                                                                                 |
| Log Prefix:                                                                                                    | / | Disable                                                                                               |
|                                                                                                    | / | Comment                                                                                               |
|                                                                                                    |   | Сору                                                                                                  |
|                                                                                                    | 3 | Remove                                                                                                |
|                                                                                                    |   | Reset Counters                                                                                        |
|                                                                                                    |   | Reset All Counter                                                                                     |

5. Ulangi step ke 4 dengan Content= Twitter dan juga Porn, sehingga di filter rules terdapat 3 content yang di drop atau ditolak.

| Firewall |       |       |       |      |     |      |           |       |         |       |      |       |         |            |            |     |       |      | ×   |
|----------|-------|-------|-------|------|-----|------|-----------|-------|---------|-------|------|-------|---------|------------|------------|-----|-------|------|-----|
| Filter R | lules | NAT   | Man   | igle | Rav | v    | Service P | orts  | Connec  | tions | Ad   | dress | Lists   | Layer7 Pro | tocols     |     |       |      |     |
| + -      | -     | / >   |       | 9    | 7   |      | oo Reset  | t Cou | inters  | 00 R  | eset | AII C | ounters |            | Find       |     | all   |      | Ŧ   |
| #        | Act   | ion / | Chai  | n    | 4   | Src. | Address   | Dst   | Address | Prot  | o    | Src.  | Port    | Dst. Port  | In. Inter. | Out | . Int | Byte | -   |
| 1        | *     | drop  | forwa | ard  |     |      |           |       |         |       |      |       |         |            |            |     |       |      |     |
| 2        | ×     | drop  | forwa | ard  |     |      |           |       |         |       |      |       |         |            |            |     |       |      |     |
| 0        | ×     | drop  | forwa | ard  |     |      |           |       |         |       |      |       |         |            |            |     |       | 1    | 6.8 |

6. Cobalah Client untuk membuka 3 konten tadi, apakah masih bisa

atau sudah keblok ?

| ← → C ① https://twitter.com/login |                                                                                                    |
|-----------------------------------|----------------------------------------------------------------------------------------------------|
|                                   |                                                                                                    |
|                                   |                                                                                                    |
|                                   | This site can't be reached<br>twitter.com's server DNS address could not be found.<br>Try running Windows Network Diagnostics.<br>DNS_PROBE_FINISHED_NXDOMAIN      |
|                                   | Reload                                                                                                    |
| ← → C ① https://www.facebook.com  |                                                                                                    |
|                                   |                                                                                                    |
|                                   | This site can't be reached<br>www.facebook.com's server DNS address could not be found.<br>Try running Windows Network Diagnostics.<br>DNS_PROBE_FINISHED_NXDOMAIN |
|                                   | Reload                                                                                                    |

KeBlok bukan? Apabila ada orang atau client yang ingin mengakses lewat perangkat Mikrotik yang sudah dikonfigurasi seperti tadi (blok konten), mereka tidak bisa membuka situs-situs yang mengandung unsur facebook, twitter, dan porn. Aman bukan? maka dari itu, selamatkan generasi bangsa kita ya guys.

#### LAB 16 Blok Situs Dengan Address list

Jika pada lab sebelumnya kita mencoba mem-Blokir situs menggunakan Content, di lab ini kita aka mencoba mem-Blokir situs menggunakan Address List, Apa Fungsi dari Address List? Address list berfungsi untuk mengelompokan Banyak IP/Domain ke dalam satu Kelompok, address list akan di gunakan untuk mem-Blokir suatu situs ketika situs tersebut menggunakan banyak IP address (Lebih dari satu), jika kita mem-Blokir suatu website yang menggunakan banyak IP Address dengan Filter Rule maka kita akan membuat banyak Rule dan itu Ribet... berbeda jika kita mem-Blokir suatu website yang menggunakan banyak IP Address List, Kita hanya perlu membuat satu address list dan 1 Rule Firewall... di lab ini kita akan mencoba memblokir website bola.net..

Pertama kita lihat ip address yang di gunakan Webiste bola.net

| C:\Windows\system32\cmd.exe            | 1572 | × |
|----------------------------------------|------|---|
| C:\Users\420>nslookup bola.net         |      | ^ |
| Server: google-public-dns-a.google.com |      |   |
| Address: 8.8.8.8                       |      |   |
| Non-authoritative answer:              |      |   |
| Name: bola.net                         |      |   |
| Addresses: 203.12.21.5                 |      |   |
| 203.12.21.11                           |      |   |
| C:\Users\420>                          |      |   |
|                                        |      | ~ |

Website bola.net memakai 2 IP Address.. Setelah kita mengetahui IP Address yang di gunakan oleh website bola.net kita perlu membuat address list untuk website tersebut..

Klik IP > Firewall > Address List > Add(+) Isi Nama=Bola.net (Bebas) Masukan salah satu IP yang di gunakan Webiste Bola.net Lalu Apply dan OK

| Filter Rules NAT Mangle   | Raw Service Por | ts Connections Address Lists Layer7 Protocols              |
|---------------------------|-----------------|------------------------------------------------------------|
|                           | T               | 🔤 C:\Windows\system32\cmd.exe — 🔲 🗙                        |
| Name Ad                   | ddress          | Timeou                                                     |
| New Firewall Address List |                 | C:\Users\420>nslookup bola.net                             |
| Name: pola.net            |                 | Server: google-public-dns-a.google.com<br>Address: 8.8.8.8 |
| Address: 203.12.21.5      | Gancel          | Non-authoritative answer:                                  |
| Timeout:                  | Apply           | Name, bola.net                                             |
|                           | Disable         | Addresses: 203.12.21.5<br>203.12.21.11                     |
|                           | Commen          | t j                                                        |
|                           | Сору            | C:\Users\420>                                              |
|                           | Remove          |                                                            |
| enabled                   | Linearen        |                                                            |

Ulangi cara di atas dan masukan IP address kedua yang di gunakan Bola.net

| Firewall                    |                  |            |                         |                                         |   |
|-----------------------------|------------------|------------|-------------------------|-----------------------------------------|---|
| Filter Rules NAT Mangle Raw | Service Ports Co | onnections | Address Lists           | Layer7 Protocols                        |   |
| • - // 🛪 🗗 🍸                |                  |            | C:\Window               | vs\system32\cmd.exe — 🗆                 | × |
| Name / Address              |                  | Timeou     | /                       | 2270 CI                                 |   |
| New Firewall Address List   |                  | C          | :\Users\42              | 0>nslookup bola.net                     |   |
| Name: bola.net 🔻            | ОК               | S          | erver: go<br>ddress: 8  | oogle-public-dns-a.google.co<br>8.8.8.8 | m |
| Address: 203.12.21.11       | Cancel           |            |                         |                                         |   |
| Timeout:                    | Apply            |            | lon-authori<br>lame: ho | tative answer:                          |   |
| /                           |                  | A          | ddresses:               | 203.12.21.5                             |   |
|                             | Disable          |            | 2                       | 03.12.21.11                             |   |
|                             | Comment          |            |                         |                                         |   |
|                             | Сору             | c          | :\Users\42              | 0>_                                     |   |
|                             | Remove           |            |                         |                                         |   |
| enabled                     |                  |            |                         |                                         |   |
| 1 item                      |                  |            |                         |                                         |   |

Step selanjutnya adalah membuat Filter rule dan memasukan Address list ke

Filter rule tersebut...

# Address List Bola.net

| Name / Address Timeout / |  |
|--------------------------|--|
| bola.net 203.12.21.5     |  |
| bola.net 203.12.21.11    |  |

Masuk Ke Menu Filter Rule terlebih dahulu..

• Klik IP > Firewall > Filter Rule > Add (+)

• Klik General dan isi Chain=Forward

| General Advanced | Extra                  | Action | Statistics | . I      | ок      |
|------------------|------------------------|--------|------------|----------|---------|
| Ch               | ain: <mark>Torv</mark> | vard   |            | ] =      | Cancel  |
| Src. Addre       | ss:                    |        |            | ]• [     | Apply   |
| Dst. Addre       | ss:                    |        |            | ]• [     | Disable |
| Proto            | ol:                    |        |            | <b>→</b> | Comment |

Selanjutnya isi kita masukan Address list ke Filter Rule...

Klik Advance > Isi Dst.Address List=Bola.net

Selanjutnya adalah memlih action=Drop untuk filter rule tersebut

Klik Action > Isi Action=Drop

| Vew Firew          | all Rule     |         |          |            |  |        |
|--------------------|--------------|---------|----------|------------|--|--------|
| General            | Advanced     | Extra   | Action   | Statistics |  | ок     |
| Src. Address List: |              |         |          |            |  | Cancel |
| ſ                  | Ost. Address | List: 🔲 | bola.net | - <b>-</b> |  | Apply  |

Lalu Apply dan OK

| lew Firewall Rule                        |         |
|------------------------------------------|---------|
| General Advanced Extra Action Statistics | _ [ ок  |
| Action: drop                             | Cancel  |
|                                          | Apply   |
| Log Prefix:                              | Disable |
|                                          | Comment |

Setelah step ini maka Website Bola.net sudah terblokir...

Untuk Src.Address/Client yang ingin di blokir bisa di isi dengan IP Network,IP Range

/Kita bisa menggunakan Fitur Not (!), Isi Src.Address sesuai Kebutuhan kita...

Address list juga bisa kita gunakan untuk memblokir beberapa Website sekaligus..

Contoh saya akan mencoba memblokir beberapa situs belanja Online seperti =

OLX.com Mataharimall.com , Tokopedia.com...

Peratama kita cari IP address yang di gunakan oleh ketiga website tesebut...

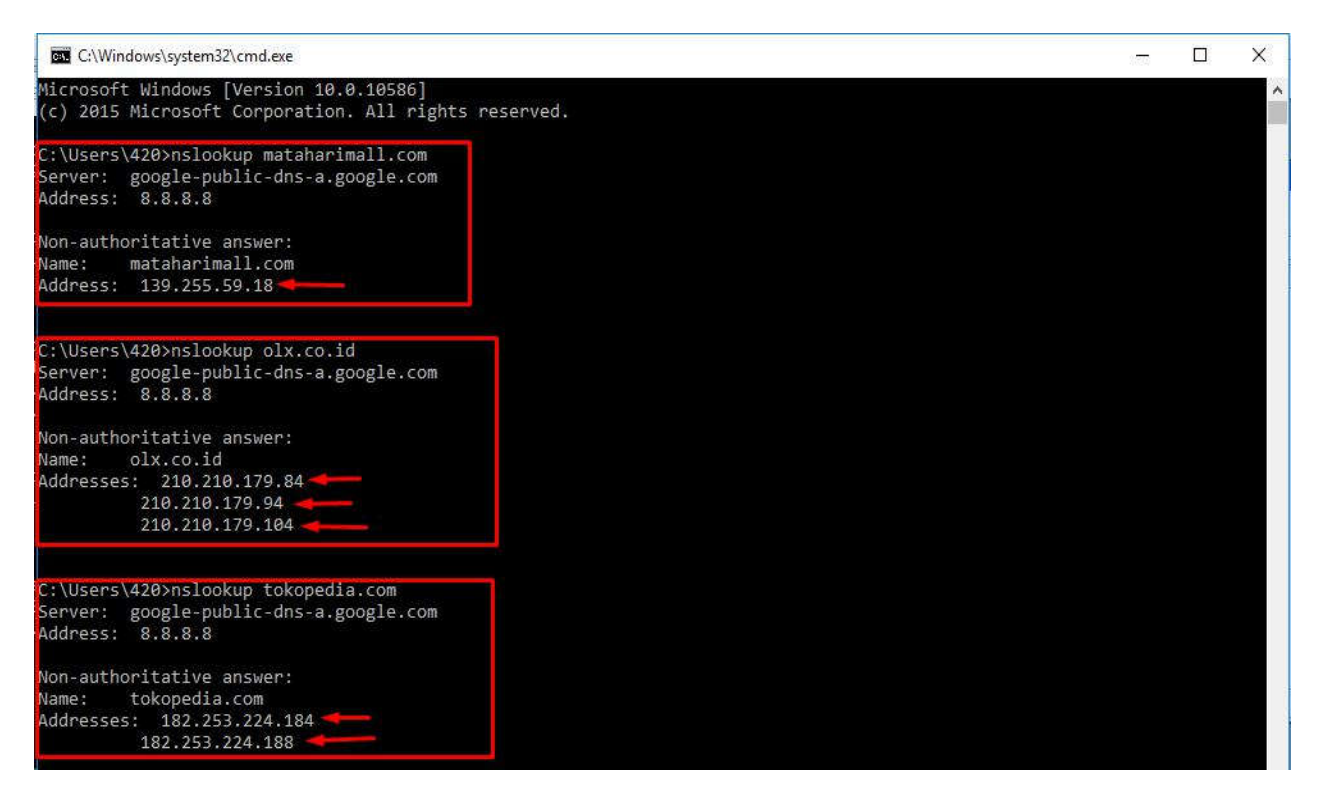

Website Mataharimall menggunakan 1 IP address, OLX.co.id menggunakan 3 IP

Address ,dan Tokopedia.com menggunakan 2 IP Address....

Selanjutnya kita hanya perlu mengelompokan ke-Enam IP tersebut ke dalam 1

Address List yang di beri nama Belanja Online....

| Name                                           | Address                                             | Timeout                                                       | C:\Windows\system32\cmd.exe — — X                                                                                                    |
|------------------------------------------------|-----------------------------------------------------|---------------------------------------------------------------|----------------------------------------------------------------------------------------------------|
| New Firewal<br>Name:<br>Address: 1<br>Timeout: | I Address List<br>Belanja Online 💽<br>139.255.59.18 | OK<br>Gencel<br>Apply<br>Disable<br>Comment<br>Copy<br>Remove | C:\Users\420>nslookup mataharimall.com<br>Server: google-public-dns-a.google.com<br>Address: 8.8.8.8<br>Non-authoritative answer:<br>Nome: mataharimall.com<br>Address: 139.255.59.18 |
| enabled                                        |                                                     |                                                               |                                                                                                    |

Lakukan Berulang kali dan Masukan IP Address yang di gunakan OLX.co.id dan Tokopedia.com ke dalam Address List=Belanja Online...

Jika sudah Memasukan Semua IP Address ke Address List=Belanja Online kita perlu Memberi Comment di List yang telah kita buat yang berfungsi untuk menamai/menandai mana IP Address Mataharimall dan yang mana IP Address OLX.co.id,

| Firewall        |                       |                      |       |                              |                                         |                                                                              |                |     |   |
|-----------------|-----------------------|----------------------|-------|------------------------------|-----------------------------------------|------------------------------------------------------------------------------|----------------|-----|---|
| Filter Rules    | NAT                   | Mangle               | Raw   | Service Ports                | Connections                             | Address Lists                                                                | Layer7 Protoco | ols |   |
| + - [           | <ul> <li>×</li> </ul> |                      | T     |                              |                                         |                                                                              | Find           | all | Ŧ |
| Name<br>Ø Belan | , ја О                | Address<br>139.255.5 | 59.18 | Timeou<br>Commen<br>Matahari | t / / / / / / / / / / / / / / / / / / / | dress List <bela< td=""><td>nja Online&gt; (</td><td></td><td>•</td></bela<> | nja Online> (  |     | • |
| 1 item (1 sele  | ected)                |                      |       | Mena                         | mai List                                |                                                                              | V Can          |     |   |

Jika kita memberi Comment di setiap List maka Hasil nya akan Seperti Ini

| Firewall             |                     |                  |               |                |                                       |
|----------------------|---------------------|------------------|---------------|----------------|---------------------------------------|
| Filter Rules NAT M   | angle Raw Service P | orts Connections | Address Lists | Layer7 Protoco | ols                                   |
|                      |                     |                  |               | Find           | all 두                                 |
| Name                 | Address             | Timeout          | 4             |                | · · · · · · · · · · · · · · · · · · · |
| ::: MatahariMall.com |                     |                  |               |                | - Andrew                              |
| Belanja Online       | 139.255.59.18       |                  |               |                |                                       |
| ;;; OLX.co.id        |                     |                  |               |                |                                       |
| Belanja Online       | 210.210.179.84      |                  |               |                |                                       |
| ;;; OLX.co.id        |                     | ~                |               |                |                                       |
| Belanja Online       | 210.210.179.94      |                  |               |                |                                       |
| ::: OLX.co.id        |                     | -                |               |                |                                       |
| Belanja Online       | 210.210.179.104     |                  |               |                |                                       |
| ;;; Tokopedia.com    |                     | -                |               |                |                                       |
| Belanja Online       | 182.253.224.184     |                  |               |                |                                       |
| ;;; Tokopedia.com    |                     |                  |               |                |                                       |
| Belanja Online       | 182.253.224.188     | -                |               |                |                                       |
|                      |                     |                  |               |                |                                       |
|                      |                     |                  |               |                |                                       |
|                      |                     |                  |               |                |                                       |
|                      |                     |                  |               |                |                                       |
| 6 items              |                     |                  |               |                |                                       |

Jika sudah membuat address list, selanjutnya kita akan membuat Filer Rule dan

memasukan Address list ke Filter Rule...

Filter Rule > Add (+)

Isi Chain=Forward

| New Firewall Rule                   |                  |
|-------------------------------------|------------------|
| General Advanced Extra Action Stati | istics OK        |
| Chain: forward                      | Cancel           |
| Src. Address:                       | Apply            |
| Dst. Address:                       | ✓ Disable        |
| Protocol:                           | Comment          |
| Src. Port:                          | Сору             |
| Dst. Port:                          | Remove           |
| Any. Port:                          | ✓ Reset Counters |
| P2P:                                |                  |

.

# Dan Isi Dst.Address List=Belanja Online

| New Firewall Rule                             | <b></b>            |
|-----------------------------------------------|--------------------|
| General Advanced Extra Action Sta             | atistics OK        |
| Src. Address List:                            | Cancel             |
| Dst. Address List: 🗌 <mark>Belania Onl</mark> | ne ∓ 🔺 Apply       |
| Layer7 Protocol:                              |                    |
| Contract                                      | Comment            |
| Content:                                      | Сору               |
| Connection Bytes:                             | Remove             |
| Connection Rate:                              | Reset Counters     |
| Per Connection Classifier:                    |                    |
| Src. MAC Address:                             | Reset All Counters |

Dan isi Action=Drop

Lalu Apply dan OK

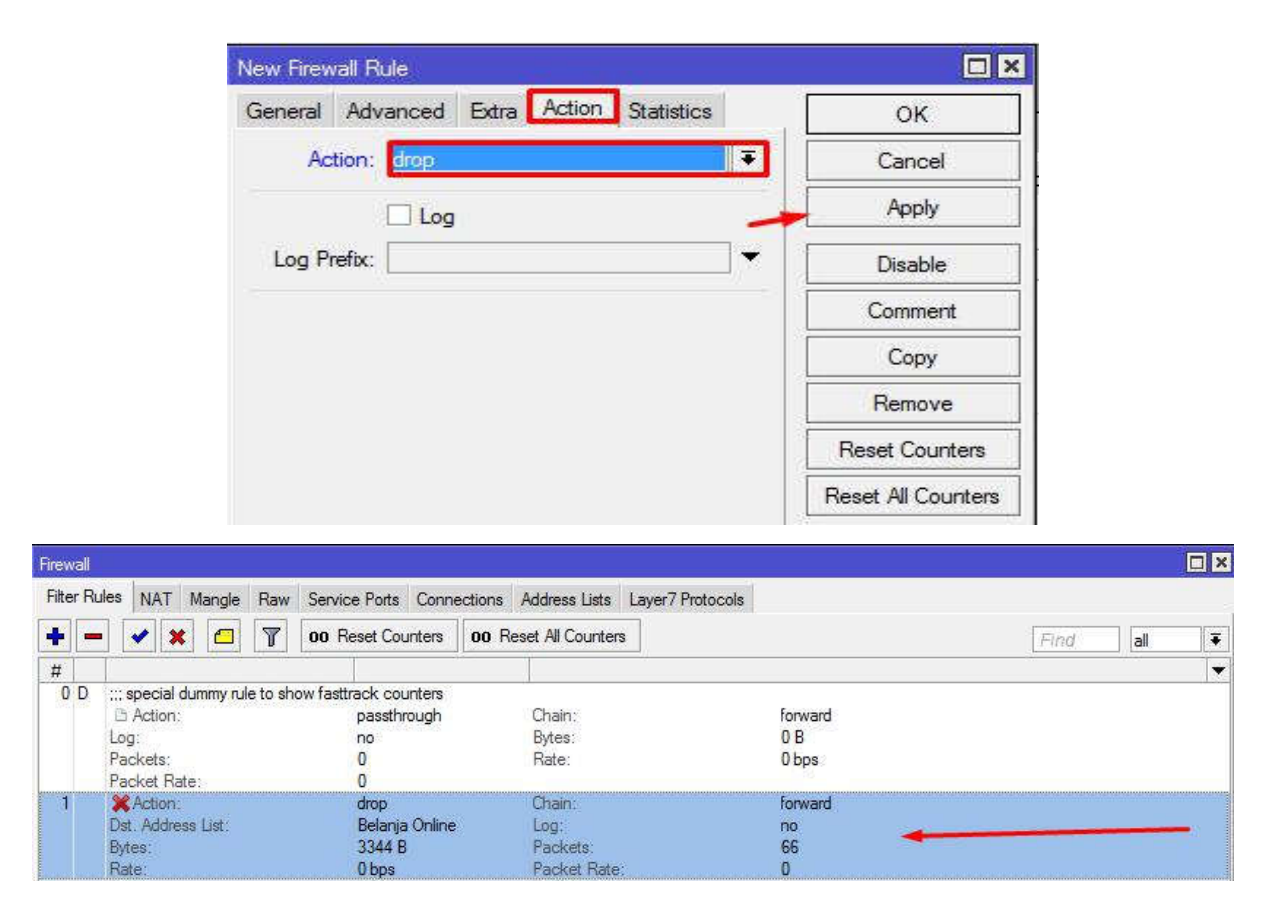

Coba test masuk ke 3 Webiste tersebut.. maka hasil nya akan Eror

#### LAB 17 Block Remote Access

Pada lab kali ini saya akan membuat sebuah lab yang berguna untuk melindungi router kita juga dari tangan – tangan jahil yang sering mengganggu sebuah jaringan, dalam lab pertama dalam firewall kita melindungi router dengan menggunakan IP untuk keamanannya, namun dalam lab kali ini kita akan melindungi router dari hacker yang mencoba me remote access melalui telnet/ssh/webfig, DLL.

Dalam lab kali ini kita akan mencoba memblok **ssh**(port TCP 22), **telnet**(port TCP 23), **ping**(UDP), **webfig**(TCP 80). Berikut langkah – langkah untuk memblok remote access :

Catatan : daftar port dalam dunia jaringan bisa diakses : http://en.wikipedia.org/wiki/List\_of\_TCP\_and\_UDP\_port\_numbers

#### A. Blok SSH

1. Pertama, masuk ke winbox dan klik menu IP> firewall> filter rule> add.

| AAA 📷             |             |                           |
|-------------------|-------------|---------------------------|
| 🛫 Switch          |             |                           |
| °t¦e Mesh         | ARP         | Firewall                  |
| IP N              | Accounting  | Eiter Pulse NAT M. L. D.  |
| ve IPv6           | Addresses   | nite hules NAT Mangle Ray |
| 2 MPLS D          | Cloud       |                           |
| 2 OpenFlow        | DHCP Client | # Action Chain 9          |
| Reuting           | DHCP Relay  |                           |
| A System          | DHCP Server |                           |
| Cueues            | DNS         |                           |
| Filee             | Firewall    |                           |
|                   | Hotspot     |                           |
| Cog<br>Cog        | IPsec       |                           |
| Min Radius        | Neighbors   |                           |
|                   | Packing     |                           |
| New Terminal      | Pool        | -                         |
| 📑 Make Supout.rif | Pautas      |                           |
| 😧 Manual          | nucles      | 0                         |
| 👸 🍥 New WinBox    | SIMMP       | Utems                     |

2.

Masukan disana chain=input,

```
protocol=TCP, dst.port=22(port SSH)
```

| General | Advanced Extr   | a Action | Statistics | ОК                 |
|---------|-----------------|----------|------------|--------------------|
|         | Chain: 📊        | put      | Ŧ          | Cancel             |
|         | Src. Address:   |          |            | Apply              |
|         | Dst. Address:   |          | •          | Disable            |
|         | Protocol:       | 6 (tcp)  | ₹ ▲        | Comment            |
|         | Src. Port:      |          | •          | Сору               |
|         | Dst. Port:      | 22       |            | Remove             |
|         | Any. Port:      |          |            | Reset Counters     |
|         | P2P:            |          | <b></b>    | Reset All Counters |
|         | In. Interface:  |          | <b>-</b>   |                    |
|         | Out. Interface: |          | <b>•</b>   |                    |

3. Jika sudah pindah ke tab Action>Action=drop. Apply, OK.

| New Firewall Rule            |                 |
|------------------------------|-----------------|
| General Advanced Extra Actio | n Statistics OK |
| Action: drop                 | Cancel          |
| Log                          | Apply           |
| Log Prefix:                  | Disable         |

4. Jika sudah di setting, cobalah untuk meremote access IP router

menggunakan SSH (memakai PUTTY).

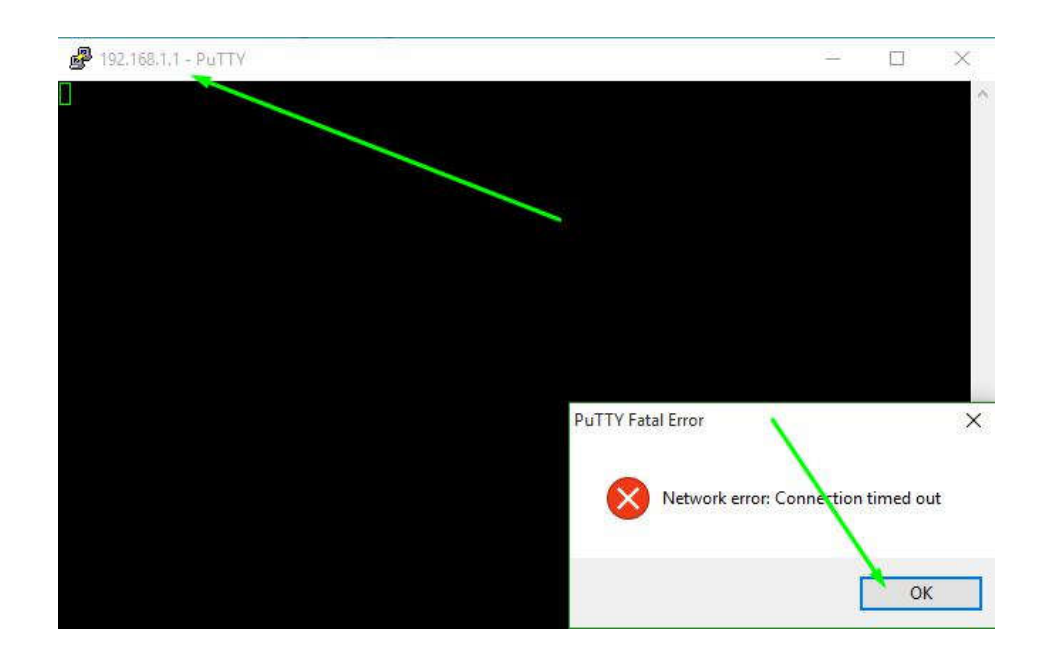

Jika muncul seperti diatas, berarti anda telah gagal untuk mengSSH router anda, dan jika anda gagal berarti anda berhasil memblok SSH tersebut..

# A. Blok Telnet

- 1. Masuk menu IP> firewall> filter rule> add.
- 2. Masukan chain=input, protocol=TCP, dst.port=23 (port Telnet).

| lew Firew | all Rule      |              |            |                    |
|-----------|---------------|--------------|------------|--------------------|
| General   | Advanced      | Extra Action | Statistics | ОК                 |
|           | Chain:        | input        | Ŧ          | Cancel             |
|           | Src. Address: | -            | <b>_</b>   | Apply              |
|           | Dst. Address: |              |            | Disable            |
|           | Protocol:     | 6 (tcp)      | <b>Ŧ</b>   | Comment            |
|           | Src. Port:    |              | •          | Сору               |
|           | Dst. Port:    | 23           | -          | Remove             |
|           | Any. Port:    |              | •          | Reset Counters     |
|           | P2P:          |              |            | Reset All Counters |

3. Masuk ke tab Action>action=drop, apply, OK.

| tics | ОК                     |
|------|------------------------|
| F    | Cancel                 |
| [    | Apply                  |
| ]• [ | Disable                |
|      | Comment                |
| [    | Сору                   |
|      | tics [<br>]▼ [<br>]▼ [ |

4. Terakhir, untuk mengecek blok kita berhasil/ tidak cobalah untuk mentelnet(melalui CMD) IP

router kita sendiri. Maka akan seperti ini.

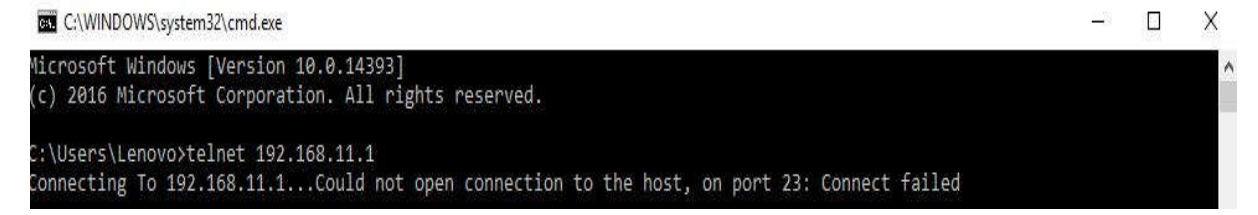

- B. Blok webfig
  - 1. Masuk menu IP> firewall> filter rule> add.
  - 2. Masukan disana chain=input, protocol=TCP, dst.port=80(port

webfig).

| vew ritew |               | 1.11                     | 1          |                    |
|-----------|---------------|--------------------------|------------|--------------------|
| General   | Advanced      | Extra Action             | Statistics | ок                 |
|           | Chain         | : [input                 | ₹          | Cancel             |
|           | Src. Address  | c [                      | <b>▼</b>   | Apply              |
|           | Dst. Address  | « [                      |            | Disable            |
|           | Protocol      | : 🗌 <mark>6 (tcp)</mark> |            | Comment            |
|           | Src. Port     |                          | •          | Сору               |
| _         | Dst. Port     | : 🗆 80                   |            | Remove             |
| 1200      | Any. Port     | :[                       | •          | Reset Counters     |
|           | P2P           | :[                       | <b>•</b>   | Reset All Counters |
|           | In. Interface | :                        | •          |                    |

3. Masuk tab Action>action=drop, apply, OK.

| New Firewall Rule |            |       |        |             |                    |
|-------------------|------------|-------|--------|-------------|--------------------|
| General           | Advanced   | Extra | Action | Statistics  | ок                 |
| Ac                | tion: drop |       |        | 7           | Cancel             |
|                   | 🗌 Log      |       |        |             | Apply              |
| Log Pr            | refix:     |       |        | <b>-</b>  • | Disable            |
|                   |            |       |        | •           | Comment            |
|                   |            |       |        |             | Сору               |
|                   |            |       |        |             | Remove             |
|                   |            |       |        |             | Reset Counters     |
|                   |            |       |        |             | Reset All Counters |

4. Untuk percobaan pengetesan coba login melalui webfig IP router kita.

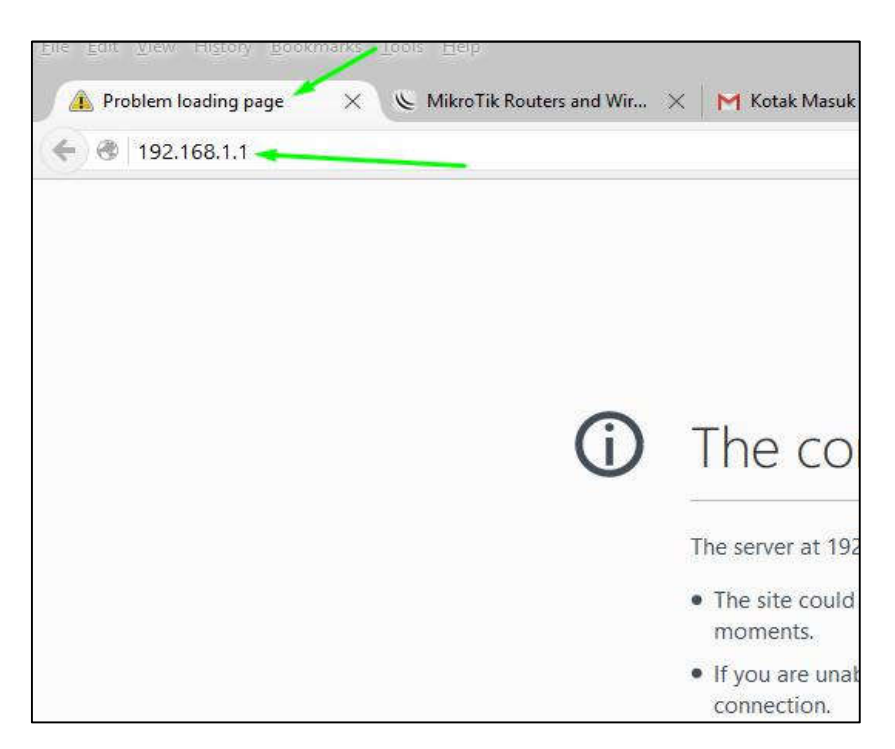

С.

# Blok ping

- 1. Masuk menu IP> firewall> filter rule> add.
- 2. Masukan disana chain=input, protocol=ICMP,

tidak perlu anda isikan Dst Port Karena Ping tidak memiliki Port.

| Firewall R | ule <>          |         |                        |         |     |                    |
|------------|-----------------|---------|------------------------|---------|-----|--------------------|
| General    | Advanced        | Extra   | Action                 | Statist | ics | ОК                 |
|            | Chair           | n: Inpu | n ()                   |         | Ŧ   | Cancel             |
|            | Src. Addres:    | s: 🗌    |                        |         | •   | Apply              |
|            | Dst. Address    | s:      |                        |         | •   | Disable            |
|            | Protoco         | l: □[   | 1 <mark>(</mark> icmp) | •       |     | Comment            |
|            | Src. For        | t:      |                        |         | -   | Сору               |
|            | Dst. Por        | t: 📃    |                        |         | •   | Remove             |
|            | Any. Por        | t: 🗌    |                        |         | *   | Reset Counters     |
|            | P2F             | P: 🗌    |                        |         | •   | Reset All Counters |
|            | In. Interface   | e: 🗌    |                        | ]       | -   |                    |
|            | Out. Interface  | e: 📃    |                        |         | •   |                    |
| In         | . Interface Lis | t:      |                        |         | •   |                    |
| Out        | Interface Lis   | t: 🗌    |                        |         | -   |                    |

3. Masuk ke tab action> action=drop, apply, OK.

| New Firewall Rule |            |       |        |             |                    |
|-------------------|------------|-------|--------|-------------|--------------------|
| General           | Advanced   | Extra | Action | Statistics  | ОК                 |
| Ac                | tion: drop |       |        | 7           | Cancel             |
|                   | 🗌 Log      |       |        |             | Apply              |
| Log Pr            | refix:     |       |        | <b>-</b>  • | Disable            |
|                   |            |       |        | •           | Comment            |
|                   |            |       |        |             | Сору               |
|                   |            |       |        |             | Remove             |
|                   |            |       |        |             | Reset Counters     |
|                   |            |       |        |             | Reset All Counters |

4. Terakhir untuk telnet ini coba ping ke router kita.

| C:\Windows\system32\cmd.exe                                                                                                    |
|----------------------------------------------------------------------------------------------------|
| Microsoft Windows [Version 10.0.10240]<br>(c) 2015 Microsoft Corporation. All rights reserved.                                     |
| C:\Users\HP>ping 192.168.1.1 🤜                                                                                                    |
| Pinging 192.168.1.1 with 32 bytes of data:<br>Request timed out.<br>Request timed out.<br>Request timed out.<br>Request timed out. |
| Ping statistics for 192.168.1.1:<br>Packets: Sent = 4, Received = 0, Lost = 4 (100% loss),                                         |

Pasti akan Request Time Out, karena sudah kita blok yang mencoba remote access ping tersebut...

Block akses cara ini bisa anda atur sesuai dengan kebutuhan, misalkan pada kali ini tujuan kita memblokir Telnet, SSH, dan Webfig adalah demi masalah keamanan, jadi anda membuat aturan yang mengharuskan hanya menggunakan Winbox jika ingin mengkonfigurasi, tidak bisa dengan Telnet, SSH, dan Webfig.

#### LAB 18 Block Situs Dengan Layer 7 Protocol

Pada Lab kali ini kita akan mencoba memblokir suatu situs, misalnya facebook dengan menggunakan Mikrotik Layer 7 Protokol (L7). Protokol Layer7 adalah metode untuk mencari pola dalam ICMP/TCP/UDP stream, atau istilah lainnya regexp pattern.

Cara kerja L7 adalah mencocokkan (mathcer) 10 paket koneksi pertama atau 2KB koneksi pertama dan mencari pola/pattern data yang sesuai dengan yang tersedia. Jika pola ini tidak ditemukan dalam data yang tersedia, matcher tidak memeriksa lebih lanjut. Dan akan dianggap unknown connections. Anda harus mempertimbangkan bahwa banyak koneksi secara signifikan akan meningkatkan penggunaan memori pada RB maupun PC Router anda. Untuk menghindari hal tersebut, maka

tambahkan regular firewall matchers (pattern) untuk mengurangi jumlah data yang dikirimkan ke layer-7 filter.

Layer 7 matcher harus melihat kedua arah lalu lintas (masuk dan keluar). Untuk memenuhi persyaratan ini rule L7 harus diatur dalam chain Forward. Jika rule pada chain input/prerouting, maka aturan yang sama juga harus diatur dalam chain output/postrouting, jika tidak, maka data mungkin dianggap tidak lengkap sehingga pola/pattern dianggap tidak benar/cocok.

Oke, langsung saja kita coba bagaimana caranya.

1. Buka Winbox terlebih dahulu dan pastikan anda terkoneksi dengan internet hanya menggunakan RouterBoard.

2. Masuk pada menu IP kemudian Firewall lalu pilih tab Layer 7 Protocol kemudian Add.

100

| 🛫 Switch       | 400         | Firewall                                                                             |      |
|----------------|-------------|--------------------------------------------------------------------------------------|------|
| °t¦8 Mesh      | ARP         | Filter Rules NAT Mangle Raw Service Ports Connections Address Lists Layer7 Protocols |      |
| 255 IP 🗈       | Accounting  |                                                                                      |      |
| IPv6           | Addresses   |                                                                                      | Find |
| MPLS N         | Cloud       | Name / Regexp                                                                        | •    |
| OpenFlow       | DHCP Client |                                                                                      |      |
| 🖉 Routing 🗈 🗈  | OHCP Relay  |                                                                                      |      |
| l System ►     | DHCP Server |                                                                                      |      |
| Queues         | DNS         |                                                                                      |      |
| Files          | Firewall    |                                                                                      |      |
| Log            | Hotspot     |                                                                                      |      |
| A Radius       | IPsec       |                                                                                      |      |
| 🗶 Tools 💦 🕅    | Neighbors   |                                                                                      |      |
| New Terminal   | Packing     |                                                                                      |      |
| Ake Supout.rif | Pool        |                                                                                      |      |
| Manual         | Routes      | 0 items                                                                              |      |

**3.**Pada kali ini kita akan mencoba untuk memblokir situs <u>www.goal.com</u>, Selanjutnya masukan name=goal.com, Ragexp: **^.+(goal.com).\*** (ingat penulisan tandanya harus sama persis) apply, OK. Jika perintah tersebut masih gagal/ tidak berhasil masukan perintah Ragexp:**^.+(goal.com).\*\$** 

| Firewall L7 Protocol <goal.com></goal.com> |         |
|--------------------------------------------|---------|
| Name: goal.com                             | ОК      |
| Regexp:                                    | Cancel  |
| ^.+(goal.com).*                            | Apply   |
|                                            | Comment |
|                                            | Сору    |
|                                            | Remove  |
| ~                                          |         |

Jika sudah membuat Layer 7 Protocolnya, selanjutnya masuk menu **Filter Rule> Add**. **Chain=forward** kemudian isikan **Src.address=192.168.11.2**. IP dari Src.Address tersebut adalah IP PC yang tidak diperbolehkan untuk mengakses situs yang telah di blokir tadi, untuk percobaan gunakan saja IP PC anda agar anda sendiri dapat membuktikan nanti apakah konfigurasinya berhasil atau gagal.

| New Firew | rall Rule                |             |         |
|-----------|--------------------------|-------------|---------|
| General   | Advanced Extra Action    | Statistics  | ОК      |
| 1         | Chain: Conward           |             | Cancel  |
|           | Src. Address: [192.168.1 | 1.2         | Apply   |
| _         | Dst. Address:            |             | Disable |
|           | Protocol:                | ▼ [         | Comment |
|           | Src. Port:               | <b></b> * [ | Сору    |

4. Kemudian masuk ke Tab Advanced, isikan kolom Layer7Protocol

dengan goal.com tadi.

| New Firew | vall Rule    |              |             |          |         |
|-----------|--------------|--------------|-------------|----------|---------|
| General   | Advanced     | Extra Actio  | n Statistic | s        | OK      |
|           | Src. Address | List:        |             | • [      | Cancel  |
| ſ         | Dst. Address | List:        |             | •        | Apply   |
|           | Layer7 Proto | col: 🗌 goal. | com 두       | <u> </u> | Disable |
| -L        | -            | goal.        | com         |          | Comment |
| -         | Cont         | ent:         |             | 21       | Сору    |

5.Kemudian masuk ke Tab Action dan isikan kolom Action=drop.

| ОК      |
|---------|
| Cancel  |
| Apply   |
| Disable |
|         |

6. Coba sekarang anda tes akses situs <u>www.goal.com</u> dari PC anda tersebut / dari PC yang IP nya dilarang untuk mengakses situs tersebut. Bisa terbuka atau tidak, jika tidak berarti anda berhasil. Dan pastikan juga PC anda tidak terkoneksi menggunkan Wireless anda sendiri, tetapi terkoneksi hanya menggunakan Router.

| E                                                                                   |
|-------------------------------------------------------------------------------------|
| This site can't be reached<br>www.goal.com's server DNS address could not be found. |
| Search Google for goal<br>ERR_NAME_NOT_RESOLVED                                     |
|                                                                                     |

Sukses sudah, PC yang anda tetapkan tadi tidak akan bisa membuka situs <u>www.goal.com</u> tersebut.

#### LAB 19 Connection Tracking

Dalam firewall, ada yang di sebut dengan Connection Tracking yang merupakan fitur baru di dalam firewall yang ditambahkan saejak kernel 2.4.x. Kemampuan dari connection tracking adalah untuk menyimpan dan menjaga informasi koneksi seperti koneksi baru atau koneksi yang sudah ada yang disertai dengan jenis protokol, alamat IP asal dan alamat IP tujuan. Dengan menggunakan fitur ini, para administrator dapat menolak atau mengijinkan berbagai macam koneksi.

Connection tracking mempunyai beberapa keadaan: Dalam mikrotik, bisa dilihat di

| Menu: | Ip > | Firewall | Connections |
|-------|------|----------|-------------|
|-------|------|----------|-------------|

| Firewall    |                      |                                              |          |           |             |               |                      |                   |
|-------------|----------------------|----------------------------------------------|----------|-----------|-------------|---------------|----------------------|-------------------|
| Filter Rule | es NAT Mangle Ra     | w Service Ports Con                          | nections | Address L | ists Layer7 | Protocols     |                      |                   |
|             | Tracking             |                                              |          |           |             |               |                      |                   |
|             | See Address          | Det Address                                  | Dento    | Canaadi   | Timonut     | TCD State     | Ore /Peel Pate       | Oria (Paul Patas  |
| -           | 5rc. Address 7       | DSL Address<br>DEE DEE DEE DEE EC70          | Proto    | Connecti  | 1imeout     | TUP State     | Olig./Repl. Rate     | ACE D /0 D        |
| 2           | 100 100 1 1.41000    | 200.200.200.200.0076                         | 17 (0    |           | 00.00.01    | 2             | 0 bps/0 bps          | 400 D/0 D         |
| ž           | 102.100.1.1.41300    | 200.200.200.200.0076<br>DEE DEE DEE DEE EC70 | 17 (0    |           | 00.00.01    |               | 0 bps/0 bps          | 102 D/0 D         |
|             | 102 100 10 10 254    | 200.200.200.200.00/0                         | 1.6-     |           | 00.00.00    |               | 0 0ps/ 0 0ps         | 400 B/0 B         |
| ous<br>c    | 102.100.10.204       | 0.0.0.0                                      | 174      |           | 00.00.01    |               | 300 bps/ 300 bps     | 10.0 ND/ 10.3 ND  |
| C. 1.C.     | 192.168.10.204:06/8  | 200.200.200.200.06/8                         | 17 (U    |           | 00:00:01    | 7             | U Dps/U Dps          | 36 B/U B          |
| SAUS        | 192.168.10.204:49104 | 216.58.203.242.443                           | 6 (tcp)  |           | 23:09:07    | established   | U Dps/U Dps          | 3864 B/6.1 NB     |
| DALS        | 192.168.10.254:49155 | /4.125.68.181:443                            | 6 (tcp)  |           | 23:59:21    | established   | U Dps/U Dps          | 2602 B/0.3 NB     |
| SALS        | 192.168.10.254:49164 | 1/2.217.24.110:443                           | 6 (tcp)  |           | 23:59:52    | established   | U bps/U bps          | 31.3 NB/584.9 NB  |
| SALS        | 192.168.10.254:49178 | 54.194.99.187:443                            | 6 (tcp)  |           | 23:59:34    | established   | 0 bps/0 bps          | 82 B/80 B         |
| SACs        | 192.168.10.254:491/9 | 54.194.99.18/:443                            | 6 (tcp)  |           | 23:59:24    | established   | 0 bps/0 bps          | 82 B/80 B         |
| SACs        | 192.168.10.254:49180 | 202.154.59.183:80                            | 6 (tcp)  |           | 23:59:29    | established   | 0 bps/0 bps          | 3835 B/44.5 KiB   |
| SACs        | 192.168.10.254:49181 | 202.154.59.183:80                            | 6 (tcp)  |           | 23:59:28    | sestablished  | 0 bps/0 bps          | 6.1 KiB/68.4 KiB  |
| SACs        | 192.168.10.254:49185 | 202.154.59.183:80                            | 6 (tcp)  |           | 23:59:28    | 3 established | 0 bps/0 bps          | 4157 B/15.3 KiB   |
| SACs        | 192.168.10.254:49186 | 202.154.59.183:80                            | 6 (tcp)  |           | 23:59:28    | 3 established | 0 bps/0 bps          | 8.6 KiB/184.2 KiB |
| SACs        | 192.168.10.254:49187 | 202.154.59.183:80                            | 6 (tcp)  |           | 23:59:28    | 3 established | 0 bps/0 bps          | 4309 B/32.9 KiB   |
| SACs        | 192.168.10.254:49188 | 52.9.56.132:443                              | 6 (tcp)  |           | 23:59:26    | established   | 0 bps/0 bps          | 82 B/40 B         |
| SACs        | 192.168.10.254:49194 | 74.125.68.94:443                             | 6 (tcp)  |           | 23:59:52    | established   | 0 bps/0 bps          | 1345 B/792 B      |
| SACs        | 192.168.10.254:49197 | 74.125.200.148:443                           | 6 (tcp)  |           | 23:59:52    | established   | 0 bps/0 bps          | 3422 B/5.5 KiB    |
| SACs        | 192.168.10.254:49199 | 216.58.203.238:443                           | 6 (tcp)  |           | 23:59:53    | established   | 0 bps/0 bps          | 3088 B/37.8 KiB   |
| SACs        | 192.168.10.254:49204 | 192.0.72.28:80                               | 6 (tcp)  |           | 23:59:23    | established   | 0 bps/0 bps          | 1751 B/1188 B     |
| SACs        | 192.168.10.254:49205 | 192.0.72.28:80                               | 6 (tcp)  |           | 23:59:23    | 8 established | 0 bps/0 bps          | 1032 B/675 B      |
| SACs        | 192.168.10.254:49206 | 192.0.72.28:443                              | 6 (tcp)  |           | 23:59:26    | established   | 0 bps/0 bps          | 940 B/6.7 KiB     |
| SACs        | 192.168.10.254:49207 | 192.0.72.28:443                              | 6 (tcp)  |           | 23:59:48    | established   | 0 bps/0 bps          | 7.1 KiB/189.5 KiB |
| SACs        | 192.168.10.254:49208 | 192.0.72.28:80                               | 6 (tcp)  |           | 23:59:24    | established   | 0 bps/0 bps          | 976 B/671 B       |
| SACs        | 192.168.10.254:49209 | 192.0.72.28:80                               | 6 (tcp)  |           | 23:59:23    | established   | 0 bps/0 bps          | 1711 B/638 B      |
| SACs        | 192,168,10,254;49210 | 192.0.72.28:80                               | 6 (tcp)  |           | 23:59:23    | established   | 0 bos/0 bos          | 990 B/605 B       |
| SACs        | 192.168.10.254:49211 | 202.154.59.183:80                            | 6 (tcp)  |           | 23:59:52    | established   | 0 bps/0 bps          | 5.5 KiB/65.4 KiB  |
| SACs        | 192,168,10,254,49212 | 192.0.72.28:443                              | 6 (tcp)  |           | 23:59:24    | established   | 0 bps/0 bps          | 903 B/507 B       |
| SACs        | 192 168 10 254 49213 | 192 0 72 28 443                              | 6 (tcn)  |           | 23-59-26    | established   | 0 bps/0 bps          | 1083 B/6 7 K/B    |
| SACs        | 192,168,10,254,49214 | 192.0.72.28:443                              | 6 (tcn)  |           | 23:59:24    | established   | 0 bps/0 bps          | 772 B/6.7 KiB     |
| SACs        | 192 168 10 254 49215 | 192 0 72 28 443                              | 6 ftcn)  |           | 23.59.27    | established   | 0 bps/0 bps          | 1098 B/564 B      |
| SAC         | 192 168 10 254 49218 | 192 168 10 1-8291                            | 6 (top)  |           | 00.04.59    | established   | 17.0 kbps/111.5 kbps | 6.9 KiB/70.8 KiB  |
| SACe        | 192 168 10 254 53410 | 74 125 200 138 443                           | 17 (4    |           | 00.00.29    |               | 0 bos/0 bos          | 7.6 KiB/5.3 KiB   |
| SACs        | 192 168 10 254-53958 | 52 229 116 205 3544                          | 17.61    |           | 00.02.21    | 125           | 0 bps/0 bps          | 1246 B/1644 B     |
| CAC.        | 102 100 10 254,55100 | 170 017 04 110,440                           | 17.6.    |           | 00.00.05    |               | 0 bps/0 bps          | 7.8 KB/16.3 KB    |

Connection tracking memiliki Fungsi untuk melihat semua informasi koneksi yang melewati router, seperti source dan destination IP dan Port yang sedang di gunakan, status koneksi,tipe protocol dan lain-lain. Setiap paket data itu memiliki status koneksi ( connection started ) yang dapat dilihat pada connection tracking, dan ini adalah Jenis-jenis status koneksi nya: **Eestablished** = Sebuah koneksi yang merupakan bagian dari koneksi yang sudah ada. Maksudnya server 1 menerima paket SYN-ACK dan kemudian merespon dengan paket ACK (Acknowledgment). Intinya, paket tersebut adalah bagian dari koneksi yang telah dikenal.

**New** = Sebuah klien merequest koneksi melalui firewall. Maksudnya server1 menghubungi server2 dengan mengirimkan paket SYN (Synchronize), intinya, paket tersebut memulai koneksi baru atau memiliki koneksi yang belum melihat paket di kedua arah.

**related** = Sebuah koneksi yang mereques sebuah reques baru tetapi masih merupakan bagian dari koneksi yang sudah ada. Maksudnya server2 menerima paket SYN dari server 1 dan kemudian merespon dengan sebuah paket SYN-ACK (Synchronize-Acknowledgment), intinya, paket tersebut memulai koneksi baru, tetapi yang berhubungan dengan koneksi yang ada, seperti FTP transfer data atau pesan icmp yang error.

invalid = Sebuah keadaan dimana tidak ada keadaan seperti 3 keadaan di atas , intinya, paket tersebut tidak tergabung dalam connetion yang dikenal dan pada saat yang sama,paket teresbut tidak membuka koneksi baruyang valid.

Ini adalah gambaran connection state /status koneksi:

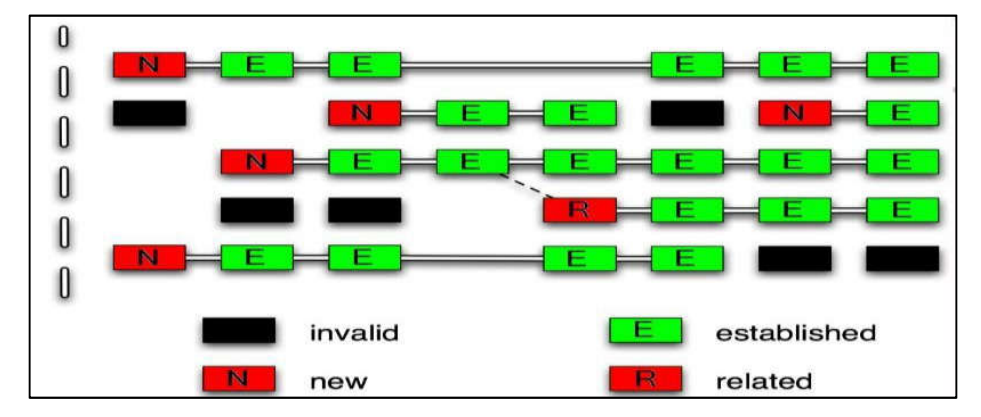

## LAB 20 Rule Connection State

Untuk apakah memebuat rule untuk conection state ...???

Fungsi dari membuat rule untuk conection state tidak lain adalah untuk menghemat system resource router kita, karna memang biasa nya setiap firewall di awali oleh degan filtering conection state, dan rule conection state di buat agar router kita pun juga lebih aman dan juga dapat lebih menhemat resource router kita. Lalu bagaimanakah cara nya..??

## Step by step :

kita akan membuat 4 rule degan cara yang sama tetapi degan isi yang berbeda.

1. Kita akan coba terlebih dahulu membuat rule untuk connection state invalid drop, degan cara cari menu **IP**>firewall>add(+)

| [255] IP        | Accounting  | 100 | é        | 10      | 0.5       |     | 1101          | 111    | did.           |             |             |      |      |          |
|-----------------|-------------|-----|----------|---------|-----------|-----|---------------|--------|----------------|-------------|-------------|------|------|----------|
|                 | Addresses   |     | Firewal  |         |           |     |               |        |                |             |             |      |      |          |
|                 | Cloud       |     | Filter F | Rules N | AT Mangle | Raw | Service Ports | Conne  | ections Addres | s Lists Lay | er7 Protoco | ls   |      |          |
| 2 OpenFlow      | DHCP Client | Ty  | +        | - 4     | × 8       | 7   | 00 Reset Cou  | unters | 00 Reset All   | Counters    | Fin         | d    | all  | Ŧ        |
| Bouting         | DHCP Relay  |     | #        | Action  | Chain     | Sn  | c. Address    | D      | st. Address    | Proto       | Src. Port   | Dst. | Port | In. In 🔻 |
| System          | DHCP Server |     |          |         |           |     |               |        |                |             |             |      |      | -VV      |
| Queues          | DNS         | -   |          |         |           |     |               |        |                |             |             |      |      |          |
| Files           | Firewall    |     |          |         |           |     |               |        |                |             |             |      |      |          |
| E Log           | Hotspot     |     |          |         |           |     |               |        |                |             |             |      |      |          |
| A Radius        | IPsec       |     |          |         |           |     |               |        |                |             |             |      |      |          |
| Tools           | Neighbors   |     |          |         |           |     |               |        |                |             |             |      |      |          |
| New Terminal    | Packing     |     |          |         |           |     |               |        |                |             |             |      |      |          |
| Make Supout.rif | Pool        |     |          |         |           |     |               |        |                |             |             |      |      |          |
| Manual          | Routes      |     |          |         |           |     |               |        |                |             |             |      |      |          |
| New WinBox      | SNMP        |     | •        |         |           |     |               |        |                |             |             |      |      | •        |
| 📕 Exit          | Services    |     | 0 items  | e.      |           |     |               |        |                |             |             |      |      |          |
|                 |             |     |          |         |           |     |               |        |                |             |             |      |      |          |

2. Lalu masuk ke tab general isi chain=input dan connection state=invalid

| neral Advanced Extra Action Statistics | , c             | к        |
|----------------------------------------|-----------------|----------|
| Chain: input                           |                 | ncel     |
| Src. Address:                          |                 | pły      |
| Dst. Address:                          | ▼ Dis           | able     |
| Protocol:                              | Com             | ment     |
| Src. Port:                             |                 | ру       |
| Dst. Port:                             | Ren             | nove     |
| Any. Port:                             | Reset C         | Counters |
| P2P:                                   | - Reset All     | Counters |
| In. Interface:                         |                 |          |
| Out. Interface:                        | ]▼              |          |
| In. Interface List:                    |                 |          |
| Out. Interface List:                   | ▼               |          |
| Packet Mark:                           |                 |          |
| Connection Mark:                       |                 |          |
| Routing Mark:                          | ▼               |          |
| Routing Table:                         | <b>`</b>        |          |
| Connection Type:                       |                 |          |
| Connection State:                      | related 🗌 new 🔺 |          |
| nnection NAT State:                    | ] <del>•</del>  |          |

.

3. Seteah itu tinggal masuk ke tab action dan masukan **action=drop** setelah itu jangan di apply dan OK

| ew Firewall Rule                         |     |         |
|------------------------------------------|-----|---------|
| General Advanced Extra Action Statistics |     | ОК      |
| Action: drop                             |     | Cancel  |
| Log                                      |     | Apply   |
| Log Prefix:                              | ▼ [ | Disable |
|                                          |     | Comment |
|                                          | [   | Сору    |
|                                          | [   | Remove  |

4.Setelah itu buat 3 rule kembali degan cara yanag sama tetapi degan isi yang berbeda, sebagai berikut:

# Connection state=estabilezed dan action=accept

# Connection state=related dan action=accept

# Connection state=new dan action=passtrough

Dan ketiga rule yang tadi menggunakan chaing=input

5. Maka akan menghasilkan 4 rule dengan action drop,accept,accept, dan passtrough Setelah kita buat 4 rule ini maka resource router kita dapat lebih hemat dari sebelum nya, dikarna kan proses filtering selanjut nya akan di lakukan ketika koneksi sudah berjalan

#### LAB 21 Block Situs Porno Menggunakan Transparent DNS

Kita semua sekarang mengetahui bahwa dunia internet sekarang sudah menjadi teman sehari hari dari semua kalangan, baik itu anak anak sampai orang tua pun memanfaatkannya. Semuanya bisa mencari apa saja yang ada di internet dikarenakan internet itu sendiri super lengkap.

Banyak hal hal yang dapat menambah wawasan tentang pembelajaran dan juga hal hal Positive lainnya, Namun tidak sedikit juga hal negative yang akan didapatkan dari Internet, seperti halnya situs perjudian dan juga situs pornografi, dan yang semacamnya. Ada juga orang yang memang berniat jahat yang menampilkan situs pendidikan namun ketika di klik malah berubah menjadi situs pornografi. Bayangkan jika anak anak yang membuka situs tersebut, mereka pun akan berpikir yang belum saatnya mereka pikirkan, dan juga bisa merusak masa depan mereka yang seharusnya mereka menjadi calon generasi masa depan kita.

Maka dari itu, kita sebagai orang yang tidak ingin hal itu terjadi harus mencegah hal tersebut, MikroTik pun menyediakan hal tersebut yaitu fitur Transparent DNS, dengan fitur tersebut kita bisa memblokir situs situs yang berbau porno, perjudian, dll. Kali ini saya akan menggunakan suatu situs yang berfungsi untuk memblokir semua konten berbahaya itu, misalnya yang akan kita lab kan kali ini ialah NAWALA. Jadi maksudnya yaitu, kita membuat peraturan bahwa bila ada client yang mencari situs porno maka akan dibelokan jalurnya ke <u>www.nawala.id</u>. Berikut caranya:

- 1. perlu diketahui, kita akan memblok semua client yang terhubung ke router kita agar tidak mencari situs porno tersebut.
- 2. Koneksikan terlebih dahulu PC ke internet melalui routerboard kita.
- Cari IP NAWALA terlebih dahulu di internet dengan memasukan <u>www.nawala.id</u>, namun IP NAWALA yang saya dapatkan waktu itu adalah 202.125.83.14

108

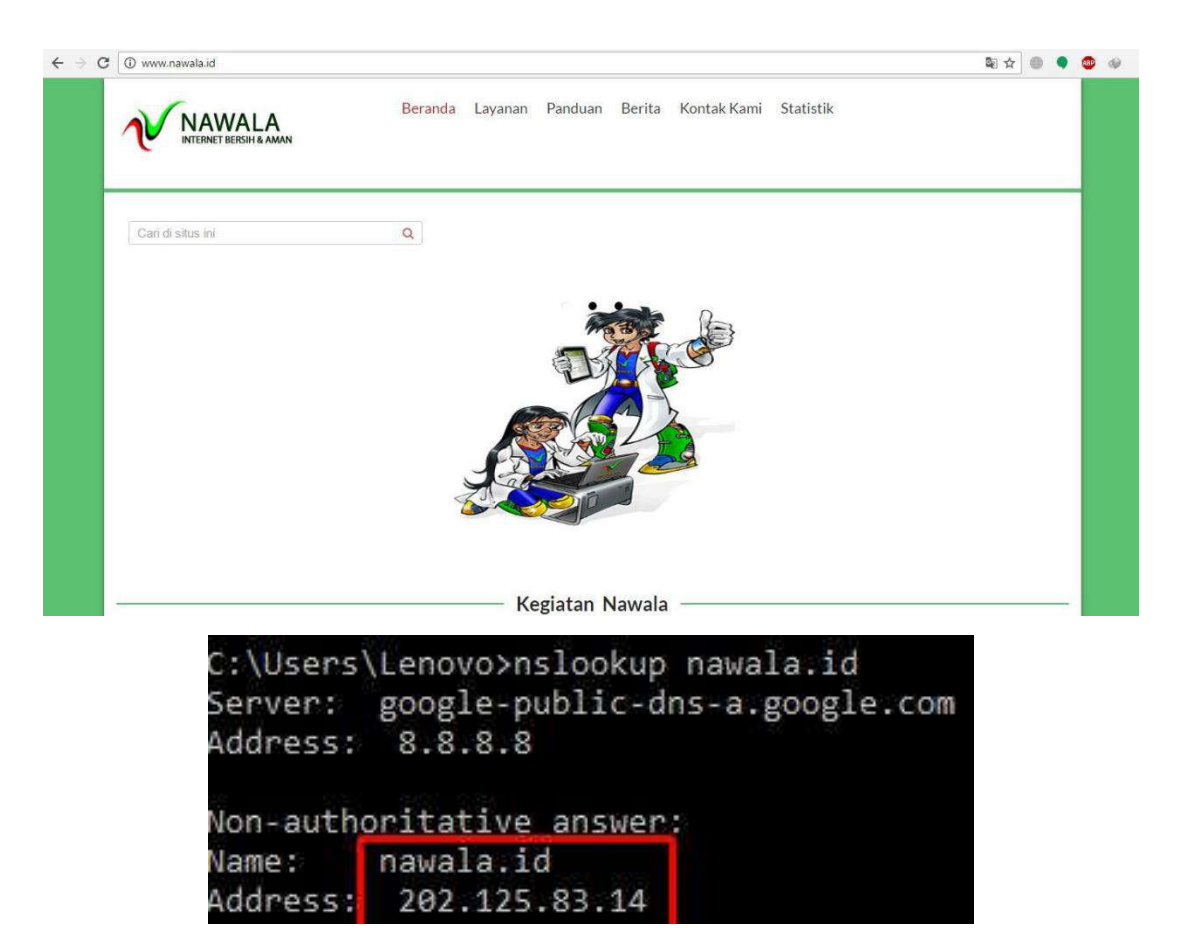

- 4. Kemudian login Winbox terlebih dahulu.
- 5. Masuk menu IP > Firewall > NAT > Add.

| 🛫 Switch                  | e<br>Taxaa                | Firewall                                                                                                    |
|---------------------------|---------------------------|----------------------------------------------------------------------------------------------------|
| ete Mesh                  | ARP                       | Filter Bukes NAT Mangle Raw Service Ports Connections Address Lists Layer7 Protocols                                                                                                    |
| 호 IPv6 N                  | Addresses                 | Image: transmission of the section of the section |
| ⊘ MPLS ► ⊘ OpenFlow       | DNCP Client               | proce hotspot rules here<br>pas unused-hs                                                                                                    |
| 😹 Routing ♪<br>@ System ♪ | DHCR Relay<br>DHCP Server | 1 ∓ill mas srchat wian1 1/8.2<br>;;; masquerade hotspot network<br>2 ≠iil mas srchat 192.168.10                                                                                                    |
| Queues                    | DNS Firewall              | ∷; masquerade hotspot network<br>3 ⇔ill mas srcnat 192.168.20                                                                                                    |
| Log                       | Hotspot                   |                                                                                                    |
| 🥵 Radius<br>💥 Tools 🔋 ▷   | Neighbors                 |                                                                                                    |
| New Terminal              | Packing                   |                                                                                                    |
| Make Supout.rif           | Routes                    |                                                                                                    |

6.Pada tab General masukan chain=dstnat, protocol=udp, dst. Port=53 (Port 53

adalah Port dari Domain Name System / DNS ).

| New NAT | Rule       |       |        |            |     |   |                    |
|---------|------------|-------|--------|------------|-----|---|--------------------|
| General | Advanced   | Extra | Action | Statistics | í l |   | ОК                 |
|         | Chain: d   | stnat |        |            | ₹   |   | Cancel             |
| Src     | Address:   |       |        |            | -   |   | Apply              |
| Dst     | . Address: |       |        |            | •   | 8 | Disable            |
| Г       | Protocol:  | udp   |        |            | ₹ 🔺 | 1 | Comment            |
|         | Src. Port: |       |        |            | •   |   | Сору               |
|         | Dst. Port: | 53    |        |            | •   |   | Remove             |
| -       | Any. Port: |       |        |            | •   | 8 | Reset Counters     |
| In.     | Interface: |       |        |            | •   | 8 | Reset All Counters |

7. Pindah ke tab action> action=dst-nat, to addresses= 202.125.83.14
(IP NAWALA), to ports=53.

| General Adv  | anced  | Extra    | Action | Statistics |    | ОК                 |
|--------------|--------|----------|--------|------------|----|--------------------|
| Action       | dst-na | ət       |        |            | Ŧ  | Cancel             |
|              | Lo     | g        |        |            |    | Apply              |
| Log Prefix   | : [    |          |        |            | ]• | Disable            |
| To Addresses | 202.1  | 25.83.14 | i.     |            | ]. | Comment            |
| To Ports     | 53     |          |        |            | •  | Сору               |
|              |        |          |        |            |    | Remove             |
|              |        |          |        |            |    | Reset Counters     |
|              |        |          |        |            |    | Reset All Counters |

8. Kemudian Apply dan OK.

9. Selanjutnya bisa di cek di browser, coba cari situs porno apapun, misalkan <u>www.playboy.com</u>. maka jika transparent DNS kita berhasil akan seperti ini tampilannya.

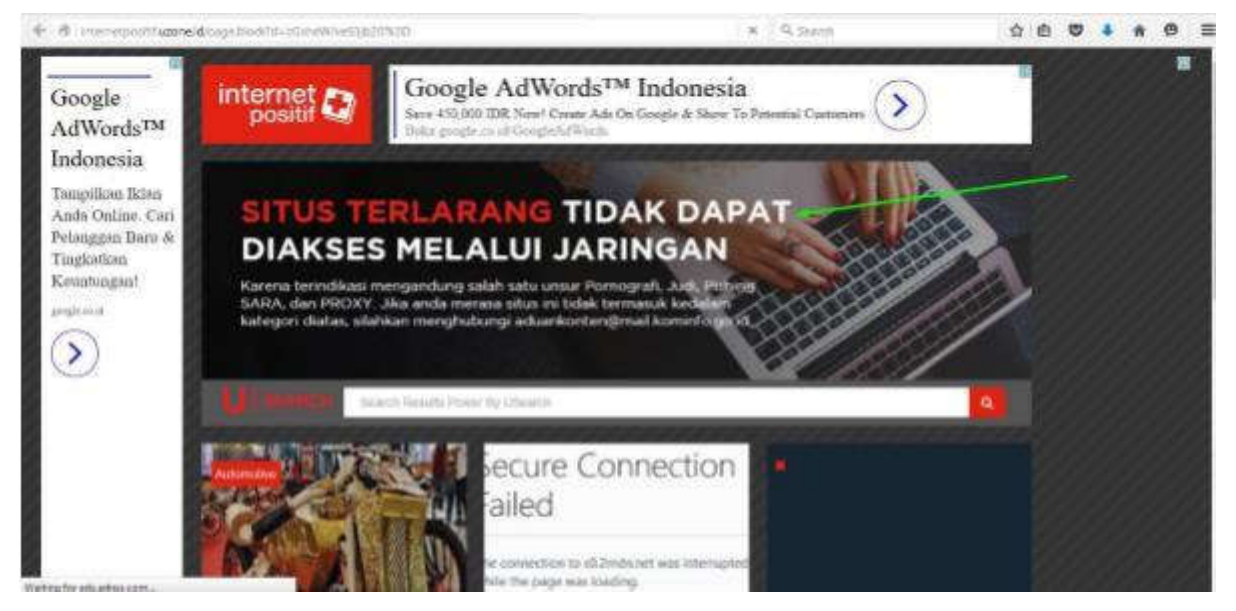

Catatan : apabila kita tidak dibelokkan ke NAWALA nya sendiri malah ke Internet positif itu dikarenakan internet positif lebih dahulu memblok situs dibanding NAWALA.

Itu adalah cara simple dari Transparent DNS, ada cara lain dengan maksud dan tujuan yang sama, cara kali ini kita mengkonfigurasi Transparent DNS tidak hanya di Firewall saja tetapi juga di menu DNS. Langsung saja kita coba.

- 1. Login Winbox terlebih dahulu.
- 2. Masuk ke menu IP > Firewall > Add.
- 3. Pada tab General, isikan Chain=dstnat lalu Protocol=udp dan

Dst.Port=53.

| New NAT | Rule                      |          |                    |
|---------|---------------------------|----------|--------------------|
| General | Advanced Extra Action Sta | tistics  | ОК                 |
|         | Chain: dstnat             | Ŧ        | Cancel             |
| Src     | Address:                  | <b></b>  | Apply              |
| Dst     | Address:                  |          | Disable            |
| C       | Protocol: udp             | ŦĂ       | Comment            |
|         | Src. Port:                |          | Сору               |
| 1       | Dst. Port: 🛄 53           |          | Remove             |
|         | Any. Port:                | •        | Reset Counters     |
| ln.     | Interface:                | <b>•</b> | Reset All Counters |

4. Kemudian jangan lupa untuk mengganti Action nya menjadi redirect.

Dan juga isikan To. Port=53. Lalu Apply dan OK.

| ieneral Advanced | Extra Action | Statistics | ОК      |
|------------------|--------------|------------|---------|
| Action: redir    | ect          | Ŧ          | Cancel  |
|                  | og           |            | Apply   |
| Log Prefix:      |              | •          | Disable |
| To Ports: 53     |              |            | Comment |
| -                |              |            | Сору    |

5.Setelah kita selesai dengan Firewall, sekarang kita pindah ke menu DNS di **IP > DNS** lalu isikan **Server=202.125.83.14** dan juga centanglah **Allow Remote Request** kemudian Apply dan OK.

| ° & Mesh        | ARP         |                               |                       |        |
|-----------------|-------------|-------------------------------|-----------------------|--------|
| 255 IP          | Accounting  | DNS Settings                  |                       |        |
| IPv6            | Addresses   | Servers:                      | 202.125.83.14         | ОК     |
| D MPLS          | Cloud       | Dynamic Servers:              | 192.168.97.1          | Cancel |
| OpenFlow        | DHCP Client |                               |                       | Analy  |
| 2 Routing       | DHCP Relay  |                               | Allow Remote Requests | Арріу  |
| Svstem          | DHCP Server | Max UDP Packet Size:          | 4096                  | Static |
| Queues          | DNS         | Query Server Timeout:         | 2000                  | Cache  |
| Files           | Firewall    |                               | 10,000                | ·      |
|                 | Hotspot     | Query lotal limeout:          | 10.000                |        |
| A Radius        | IPsec       | Max. Concurrent Queries:      | 100                   | ]      |
| Y Tools         | Neighbors   | Max. Concurrent TCP Sessions: | 20                    |        |
| New Terminal    | Packing     | -                             |                       | -      |
| Make Support ri | Pool        | Cache Size:                   | 2048 Kie              | 1      |
| Manual Manual   | Routes      | Cache Max TTL:                | 7d 00:00:00           |        |
|                 | SNMP        | Cache Used:                   | 9 KiB                 | 1      |
| S NEW WINDOX    | Services    |                               |                       |        |

6.Buka lagi suatu situs porno, dan lihat apakah bisa dibuka atau tidak?

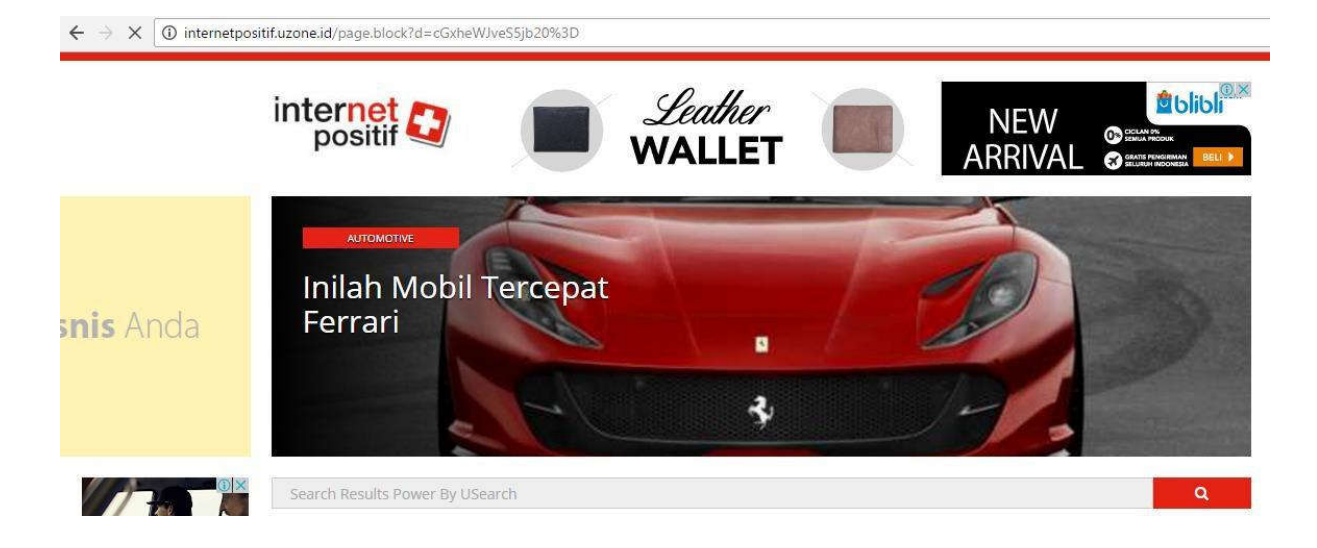

Kesimpulannya teknik ini merupakan salah satu teknik mudah untuk memblokir website yang bermuatan konten pornografi, perjudian, scam, dll. Dengan Open DNS Nawala kita tidak perlu susah payah memblok satu persatu website pornografi Karena semua website yang bermuatan konten pornografi sudah dimasukan kedalam database Nawala.

# LAB 22 Mangle

Di Lab kita akan membuat Rule Mangle untuk Queue, Rule Mangle berfungsi untuk menandai Paket (Marking) yang keluar masuk Router..jika kita menggunakan Mangle untuk Queue maka Kita bisa membatasi bandwidth Upload dan Download, dan kita juga bisa membatasi Bandwidth Per-Extensi (.MP3, .MKV) artinya jika kita melakukan Queue dengan menambahkan mangle maka kita bisa membatasi bandwidth secara Detail.. di lab ini kita akan mencoba membuat Mangle untuk traffic Upload dan Download...

Pertama kita akan membuat 1 rule mangle dengan menggunakan Action mark Connection yang berfungsi untuk menandai koneksi baru yang di buat oleh Client..

- Klik IP > Firewall > Mangle > Add (+)
- Isi Chain=Prerouting ,Src.Adress=192.168.2.6 (IP Client) ,

In.Interface=Ethenet2 (Mengarah ke Client)

| Firewall                            | New Mangle Rule                          |                    |
|-------------------------------------|------------------------------------------|--------------------|
| Filter Rules NAT Mangle Raw Service | General Advanced Extra Action Statistics | ОК                 |
| ➡ 🖉 🖄 🖾 🍸 00 Res                    | Chain: prerouting                        | Cancel             |
| # Action / Chain /                  | Src. Address: 🗌 192.168.2.6              | Apply              |
|                                     | Dst. Address:                            | Disable            |
|                                     | Protocol:                                | Comment            |
|                                     | Src. Port:                               | та Сору            |
|                                     | Dst. Port:                               | Remove             |
|                                     | Any. Port:                               | Reset Counters     |
|                                     | P2P:                                     | Reset All Counters |
|                                     | In. Interface: 🔤 ether2                  | ₹.                 |
|                                     | Out: Interface:                          | <b>→</b>           |
|                                     | In. Interface List:                      | *                  |
|                                     | Out. Interface List:                     |                    |
|                                     | Packet Mark:                             |                    |
|                                     | Connection Mark:                         |                    |
|                                     | Routing Mark:                            |                    |

- Lalu Klik Action
- Isi Action=Mark Connection ,New Connection Mark=Client (bebas) , Checklist Passtrough
- Lalu Apply dan OK

| New Mangle Rule      |                         |         |
|----------------------|-------------------------|---------|
| General Advanced I   | Extra Action Statistics | ОК      |
| Action:              | mark connection         | Cancel  |
|                      |                         | Apply   |
| Log Prefix:          | •                       | Disable |
| New Connection Mark: | Client 🐺                | Comment |
|                      | Passthrough             | Сору    |
|                      |                         | Remove  |

Jika kita sudah menandai koneksi koneksi baru yang di buat Oleh Client

,selanjutnya kita akan membuat rule mangle untuk Menandai Packet Upload dan Download..

- Klik IP > Firewall > Mangle > Add (+)
- Isi Chain=Prerouting , Connection Mark=Client In.Interface=Ethenet2 (Mengarah ke Client)

| Firewall                                                                                                    | New Mangle Rule                          |                    |
|----------------------------------------------------------------------------------------------------|------------------------------------------|--------------------|
| Filter Rules NAT Mangle Raw Service                                                                                                    | General Advanced Extra Action Statistics | ОК                 |
| 🛨 🖂 🖉 🖾 🛐 🛛 oo Res                                                                                                    | Chain: prerouting                        | Cancel             |
| #         Action         / Chain         /           0         Image: Mark connection prerouting         Image: Mark connection prerouting         Image: Mark connection prerouting | Src. Address:                            | ]  Apply           |
|                                                                                                    | Dst. Address:                            | ]   Disable        |
|                                                                                                    | Protocol:                                | Comment            |
|                                                                                                    | Src. Port:                               | ] 💌 Сору           |
|                                                                                                    | Dst. Port:                               | ] ▼ Remove         |
|                                                                                                    | Any. Port:                               | ] * Reset Counters |
|                                                                                                    | P2P:                                     | Reset All Counters |
|                                                                                                    | In. Interface: 🔤 ether2                  | ]•                 |
|                                                                                                    | Out. Interface:                          | ]•                 |
|                                                                                                    | In. Interface List:                      | ]•                 |
|                                                                                                    | Out. Interface List:                     | ] •                |
|                                                                                                    | Packet Mark:                             | ]•                 |
|                                                                                                    | Connection Mark:                         | ]-                 |
|                                                                                                    | Routing Mark:                            | ] ♥                |

- Lalu Klik Action
- Isi Action=Mark Packet, New Connection Mark=Client\_Upload (bebas)

,Unchecklist Passtrough

• Lalu Apply dan OK

| General Advanced Extra Action Statistic | OK OK   |
|-----------------------------------------|---------|
| Action: mark packet                     | Cancel  |
| 🗌 Log                                   | Apply   |
| Log Prefix:                             | Disable |
| New Packet Mark: Client_Upload          | Comment |
| Passthrough                             | Сору    |
|                                         | Remove  |

Rule di atas adalah Rule untuk Upload Client,selanjutnya kita akan membuat Rule mangle untuk Download Client..

- Klik IP > Firewall > Mangle > Add (+)
- Isi Chain=Prerouting , Connection Mark=Client, In.Interface=Wlan1 (mengarah ke Internet)

| Firewall                                                                                                    | New Mangle Rule                          | 🗆 🗙                  |
|----------------------------------------------------------------------------------------------------|------------------------------------------|----------------------|
| Filter Rules NAT Mangle Raw Service                                                                                                    | General Advanced Extra Action Statistics | ок                   |
|                                                                                                    | Chain: prerouting                        | Cancel               |
| #         Action         Chain         /           0         Image: Arrow of the second second seco | Src. Address:                            | Apply                |
| 1 smark packet prerouting                                                                                                    | Dst. Address:                            | Disable              |
|                                                                                                    | Protocol:                                | Comment              |
|                                                                                                    | Src. Port:                               | т Сору               |
|                                                                                                    | Dst. Port:                               | Remove               |
|                                                                                                    | Any. Port:                               | Reset Counters       |
|                                                                                                    | P2P:                                     | ▼ Reset All Counters |
|                                                                                                    | In: Interface:                           | ₹ <b></b> ►          |
|                                                                                                    | Out. Interface:                          |                      |
|                                                                                                    | In. Interface List:                      | ]▼                   |
|                                                                                                    | Out. Interface List:                     | ]•                   |
|                                                                                                    | Packet Mark:                             | ]-                   |
|                                                                                                    | Connection Mark:                         | Ŧ <b>^</b>           |

- Lalu Klik Action
- Isi Action=Mark Packet,New Connection Mark=Client\_Download (bebas)
   ,Unchecklist Passtrough
- Lalu Apply dan OK

| lew Mangle Rule                          |            |
|------------------------------------------|------------|
| General Advanced Extra Action Statistics | ОК         |
| Action: mark packet                      | Cancel     |
| 🗌 Log                                    | Apply      |
| Log Prefix:                              | ]  Disable |
| New Packet Mark: Client_Download         | Comment    |
| Passthrough                              | Сору       |
|                                          | Remove     |

Τ.

Jika sudah Membuat 3 Rule tersebut maka Trafic Upload dan Download Client akan tercatat...